# 수지파인 사용자 매뉴얼

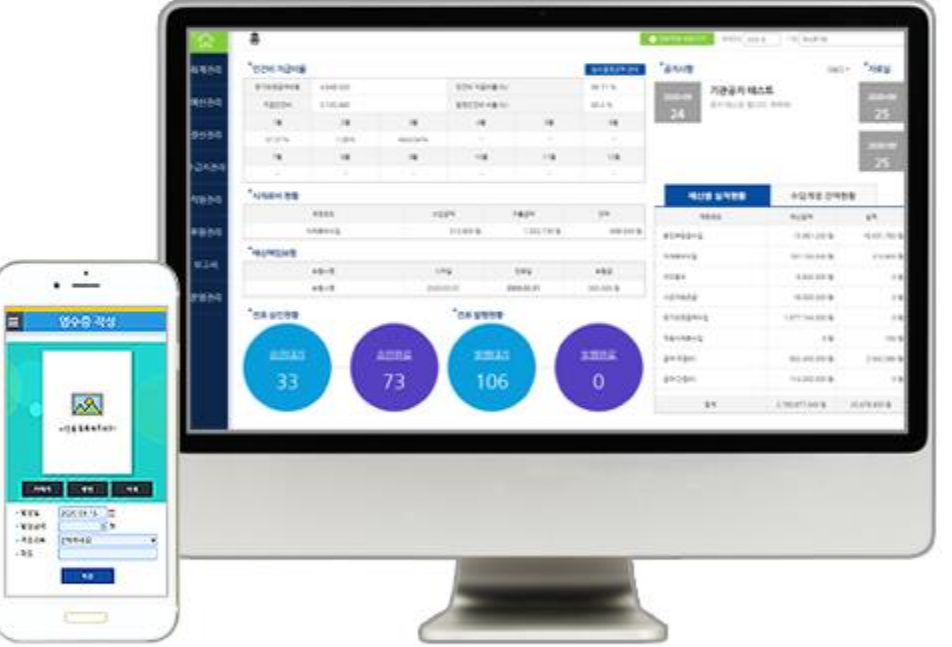

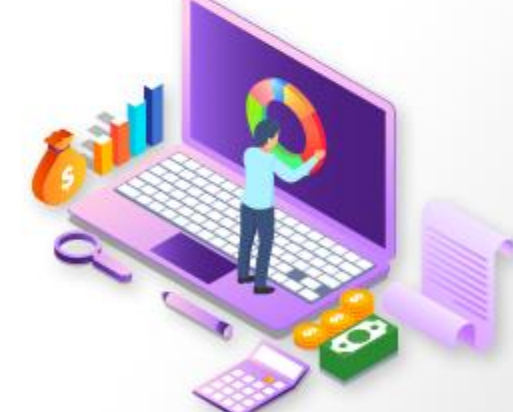

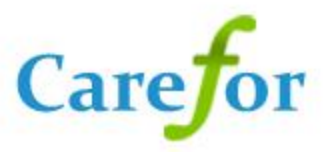

# 수지파인 사용자 매뉴얼

# 목차

- 1. 기초 정보 설정
- 2. 전표 작성
- 3. 예산 작성
- 4. 모바일
- 5. 별첨

## 기초 정보 설정

1.W4C 엑셀자료 다운로드 1-1.사업코드 1-2.통장 1-3.계정코드 1-4.사업별계정코드 1-5.임직원보수일람표 1-6.예산서 1-7.총계정원장 1-8.계좌별계정별원장

2.W4C 엑셀자료 업로드 2-1.사업코드 2-2.통장 2-3.계정코드 2-4.사업별계정코드 2-5.임직원보수일람표 2-6.예산서 2-7.총계정원장 2-8.계좌별계정별원장

#### \* 화면 경로 : 회계 > 기초 등록 > 사업 코드 등록

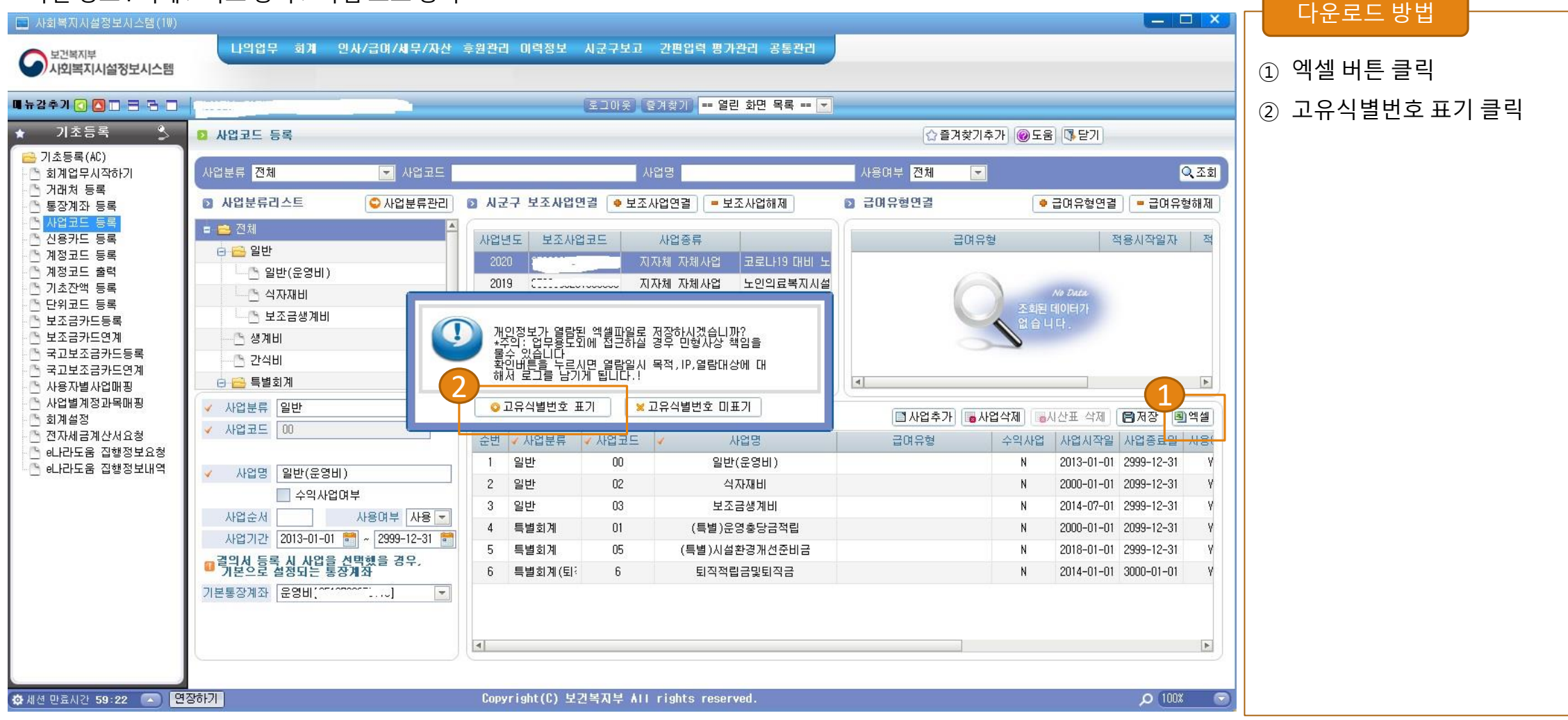

#### \* 화면 경로 : 회계 > 기초 등록 > 통장계좌 등록

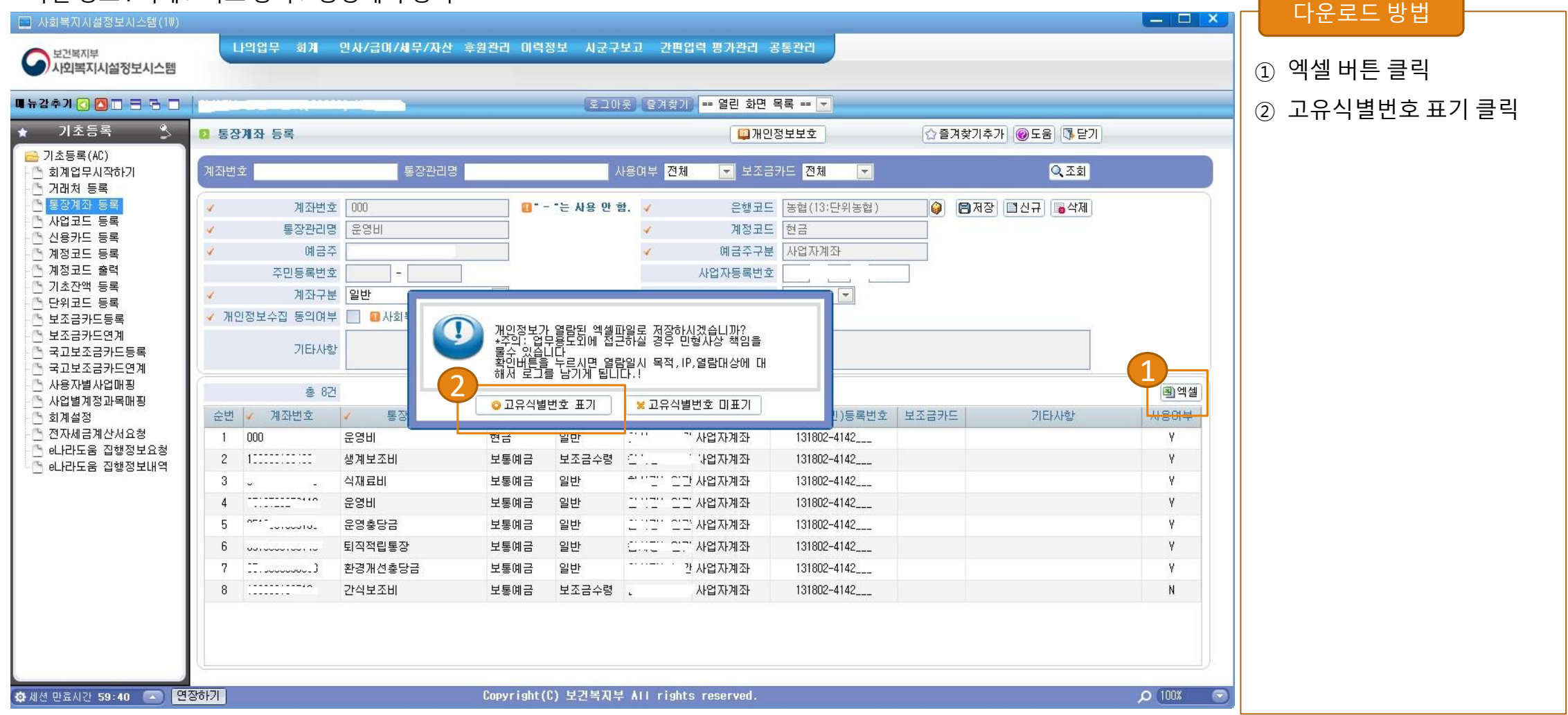

#### \* 화면 경로 : 회계 > 기초 등록 > 계정코드 출력

| <sup>보건복지부</sup><br>사회복지시설정보시스템 | C     | F의업무 회게 인사         | /급대/세무/사진 후원  | 완리 미덕정모 지금 | 군구모고 간편입덕 평7    | H관리 등동관리     |             |           |         |      |                                       | ① 엑셀 버튼 클릭 |
|---------------------------------|-------|--------------------|---------------|------------|-----------------|--------------|-------------|-----------|---------|------|---------------------------------------|------------|
| ÷۶ 🖸 🗖 🗖 ج                      | P     |                    |               | 2          | 그아웃 [즐겨찾기] == 열 | 린 화면 목록 == 💌 |             | _         |         | _    | _                                     | -          |
| 기초등록 🎐                          | 21 계정 | 코드 출력              |               |            |                 |              | [☆ 즐겨:      | 찾기추가 🎯    | 도움 🚯 닫기 |      |                                       |            |
| 초등록(AC)<br>회계업무시작하기             | হা    | 체연도 <b>2021년</b>   | <b>▼</b> 2    | 색구분 전체     | ▼ 사용구분 전        | 1체 💌         |             |           | Q.조회    |      |                                       |            |
| 시래처 등록                          |       |                    | Lainand Chine |            |                 |              |             |           |         | (1)  |                                       |            |
| 동장계좌 등록<br>사업코드 등록              | -     | 총 86건              |               |            |                 |              | TT 75 74 74 |           |         | 폐엑설  | · · · · · · · · · · · · · · · · · · · |            |
| 신용카드 등록<br>에제코드 드로              | 순번    | 과                  | 5F            | 세상과록       | 세모              | 계전규드 다초규드    | 표준세상<br>제전면 | 계전코드      | 주자금원천   | 상대계정 | 구분                                    |            |
| 예정코드 출력                         | 1     | 유동자산               |               | 현금및현금등가물   | 현금              | 101010101    | 현금          | 101010101 |         |      | 사용                                    |            |
| 기초잔액 등록<br>대외코드 등록              | 2     |                    |               |            |                 | 101010102    | 당좌예금        | 101010102 |         |      | 사용                                    |            |
| 년조금카드등록                         | 3     |                    |               |            | 보통예금            | 101010103    | 보통예금        | 101010103 |         |      | 사용                                    |            |
| 조금카드연계                          | 4     |                    |               | 단기금융상품     | 정기예.적금          | 101010201    | 정기예.적금      | 101010201 |         |      | 사용                                    |            |
| 고보조금카드등록<br>고보조금카드연계            | 5     |                    |               |            | 기타단기금융상품        | 101010202    | 기타단기금융상품    | 101010202 |         |      | 사용                                    |            |
| 용자별사업매핑                         | 6     |                    |               |            | 유가증권            | 101010203    | 유가증권        | 101010203 |         |      | 사용                                    |            |
| 법별계정과목매핑<br>비성적                 | 7     |                    |               |            | 시설환경개선준비금       | 101010204    |             | 101020204 |         |      | 사용                                    |            |
| <br>·세금계산서요청                    | 8     |                    |               |            | 운영충당적립금         | 101010205    |             | 101020205 |         |      | 사용                                    |            |
| 라도움 집행정보요청                      | 9     |                    |               | 매출채권       | 외상매출금           | 101010301    | 외상매출금       | 101010301 |         |      | 사용                                    |            |
| 라도움 집행정보내역                      | 10    |                    |               |            | 받을어음            | 101010302    | 받을어음        | 101010302 |         |      | 사용                                    |            |
|                                 | 11    |                    |               | 대손충당금      | 외상매출금대손충당금      | 101010401    | 외상매출금대손충당금  | 101010401 |         |      | 사용                                    |            |
|                                 | 12    |                    |               |            | 받을어음대손충당금       | 101010402    | 받을어음대손충당금   | 101010402 |         |      | 사용                                    |            |
|                                 | 13    | 십소자(이용자)부담금수(<br>- | 입소(이용)비용수입    | 본인부담금수입    | 본인부담금수입         | 401010201    | 본인부담금수입     | 401010200 | 수익사업    |      | 사용                                    |            |
|                                 | 14    |                    |               | 식재료비수입     | 식재료비수입          | 401010301    | 식재료비수입      | 401010300 | 수익사업    |      | 사용                                    |            |
|                                 | 15    |                    |               | 상급침실이용료    | 상급침실이용료         | 401010401    | 상급침실이용료     | 401010400 | 수익사업    |      | 사용                                    |            |
|                                 | 16    |                    |               | 이미용비       | 이미용비            | 401010501    | 이미용비        | 401010500 | 수익사업    |      | 사용                                    |            |
|                                 | 17    |                    |               | 기타비급여수입    | 기타비급여수입         | 401010601    | 기타비급여수입     | 401010600 | 수익사업    |      | 사용                                    |            |
|                                 | 18    | 사업수입               | 사업수입          | 사업수입       | 사업수입            | 402010101    | 사업수입        | 402010100 | 수익사업    |      | 사용                                    |            |

#### [기초정보설정] 1-4.W4C엑셀자료 다운로드 : 사업별 계정코드

#### \* 화면 경로 : 회계 > 기초 등록 > 사업별 계정과목 매핑

| 사회복지시설정보시스템(1W)                                   |        | 나의업무 호         | 1계 인사/급여/세독                | 무/자산 후원       | 관리 이력정       | 보 시군-  | 7보고    | 간편입력                 | 평가관리     | 공통관리                   |             |                |          |                        |
|---------------------------------------------------|--------|----------------|----------------------------|---------------|--------------|--------|--------|----------------------|----------|------------------------|-------------|----------------|----------|------------------------|
| 사회복지시설정보시스템                                       |        | 기초등록 걸         | 별의및전표관리 장부출                | 력 보고서         | 예산관리         | 부가세    |        |                      |          |                        |             |                |          | ① 좌측 목록에 사업 선택         |
| 메뉴감추기 🕢 🔼 🗖 🗖 🗖                                   | l.     |                |                            |               |              | E.2    | 아웃) (I | 출계찾기) <mark>-</mark> | - 열린 화면  | 년 목록 == 💌              |             |                |          | ② 우측 목록에서              |
| ★ 기초등록 🏂                                          | 14 🖪   | 겁별계정과목[        | HB                         |               |              |        | _      |                      |          |                        | ☆ 즐겨찾       | *기추가 @도움 [통닫기] | _        |                        |
| 🧀 기초등록(AC)                                        | রায়াও | 도 2020년도       |                            | ✔ 사업분류        | 전체           | Ŧ      | 사업명    | £.                   |          | 사업기기                   | F           | 🛗 Q.조회         |          | 비우 아우 우국 머튼 물릭 우,      |
| · 거래처 등록                                          |        |                |                            |               |              |        |        | n.<br>(              |          |                        |             |                |          | " <b>엑셀 파일로 저장"</b> 클릭 |
| ·····································             |        | 사업분류           | 사업명                        | 사업시작일         | 사업종료일        | 세일, 세1 | 食      |                      | 총 73건 4  | ▶계정추가 <mark>=</mark> 계 | 정삭제 📂전년도 연결 | 복사하기(사업별)      | ■ 저장     |                        |
| 📑 신용카드 등록                                         |        | 12-12-20       |                            |               |              |        |        | 순변                   |          | 계정구분                   | 계정코드        |                | <b>a</b> |                        |
| · [] 계정코드 등록<br>· [] 계정코드 출력                      |        | 일반             | / 일만(운영비)<br>/ 드네)으여 추리구거리 | 2013-01-01    | 2999-12-31   | 34 3   |        | 2                    |          | 세입                     | 401010201   | 에세르 CODV       |          | ※ 사업볔로 엑셐파잌 다운         |
| 🕒 기초잔액 등록                                         | 2      | ~ 글 외 게<br>이 바 |                            | 2000-01-01    | 2000-12-01   | 1 1    |        | 2                    |          | 세립                     | 401010301   | 사구치시미요로        | - (S     |                        |
| · · · · · · · · · · · · · · · · · · ·             | 4      | 일바             |                            | 2000-01-01    | 2000-12-01   | 1 1    | -      | 1                    |          | 세이                     | 401010401   | ОПЛАН          |          |                        |
| 🕒 보조금카드연계                                         | 5      | 트 별 히 계        | 트볔)시설환경개선주H                | HE 2018-01-01 | 2999-12-31   | 1 2    | 6      | 5                    |          | 세입                     | 401010601   | 기타비금예수입        |          |                        |
| · 국고보조금카드등록                                       | 6      | 별회계(퇴직적        | 립 퇴직적립금및퇴직금                | 2014-01-01    | 3000-01-01   | 1 2    |        | 6                    |          | 세입                     | 402010101   | 사업수입           |          |                        |
| · · · · · · · · · · · · · · · · · · ·             |        |                |                            |               |              |        |        | 7                    |          | 세입                     | 403010101   | 과년도수입          |          |                        |
| 🕒 사업별계정과목매핑                                       |        |                |                            |               |              |        |        | 8                    |          | 세입                     | 404010101   | 국고보조금          |          |                        |
| · 한 회계설정<br>· · · · · · · · · · · · · · · · · · · |        |                |                            |               |              |        |        | 9                    |          | 세입                     | 404010201   | 시도보조금          |          |                        |
| · e나라도움 집행정보요청                                    |        |                |                            |               |              |        |        | 10                   |          | 세입                     | 404010301   | 시군구보조금         |          |                        |
| 🕒 e나라도움 집행정보내역                                    |        |                |                            |               |              |        |        | 11                   |          | 세입                     | 404010401   | 기타보조금          |          |                        |
|                                                   |        |                |                            |               |              |        |        | 12                   |          | 세입                     | 405010101   | 지정후원금          |          |                        |
|                                                   |        |                |                            |               |              |        |        | 13                   |          | 세입                     | 405010201   | 비지정후원금         |          |                        |
|                                                   |        |                |                            |               |              |        |        | 14                   |          | 세입                     | 406010101   | 장기요양급며수입       |          |                        |
|                                                   |        |                |                            |               |              |        |        | 15                   |          | 세입                     | 406010102   | 장기근속수당         |          |                        |
|                                                   |        |                |                            |               |              |        |        | 16                   |          | 세입                     | 406010201   | 가산금 수입         |          |                        |
|                                                   |        |                |                            |               |              |        |        | 17                   |          | 세입                     | 407010101   | 금융기관차입금        |          |                        |
|                                                   |        |                |                            |               |              |        |        | 18                   |          | 세입                     | 407010201   | 기타차입금          |          |                        |
|                                                   |        |                |                            |               |              |        |        | 19                   |          | 세입                     | 408010101   | 법인전입금          | *        |                        |
|                                                   | C-     |                |                            |               |              |        |        | (                    | (intern) | 18.00                  | 100010001   |                |          |                        |
| 🔅 세션 만료시간 57:36 🛛 🖸                               | 장하기    |                |                            | C             | Copyright (C | ) 보건복지 | 부사ロ    | rights r             | eserved. |                        |             | )) م           | )0% 🕤    |                        |

#### [기초정보설정] 1-5.W4C엑셀자료 다운로드 : 임직원 보수일람표

#### \* 화면 경로 : 간편입력 > 임직원보수일람표 등록

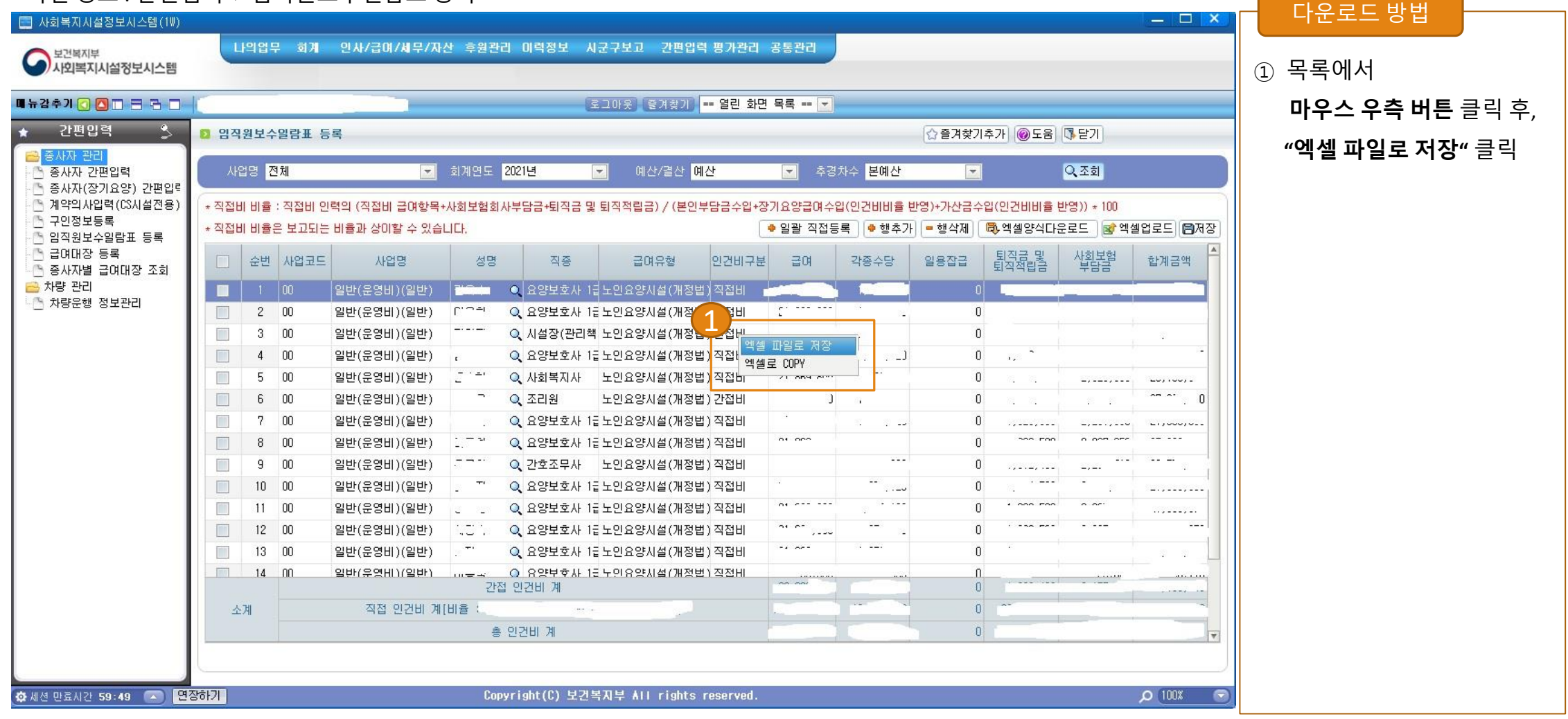

#### \* 화면 경로 : 회계 > 기초 등록 > 사업별 계정과목 매핑

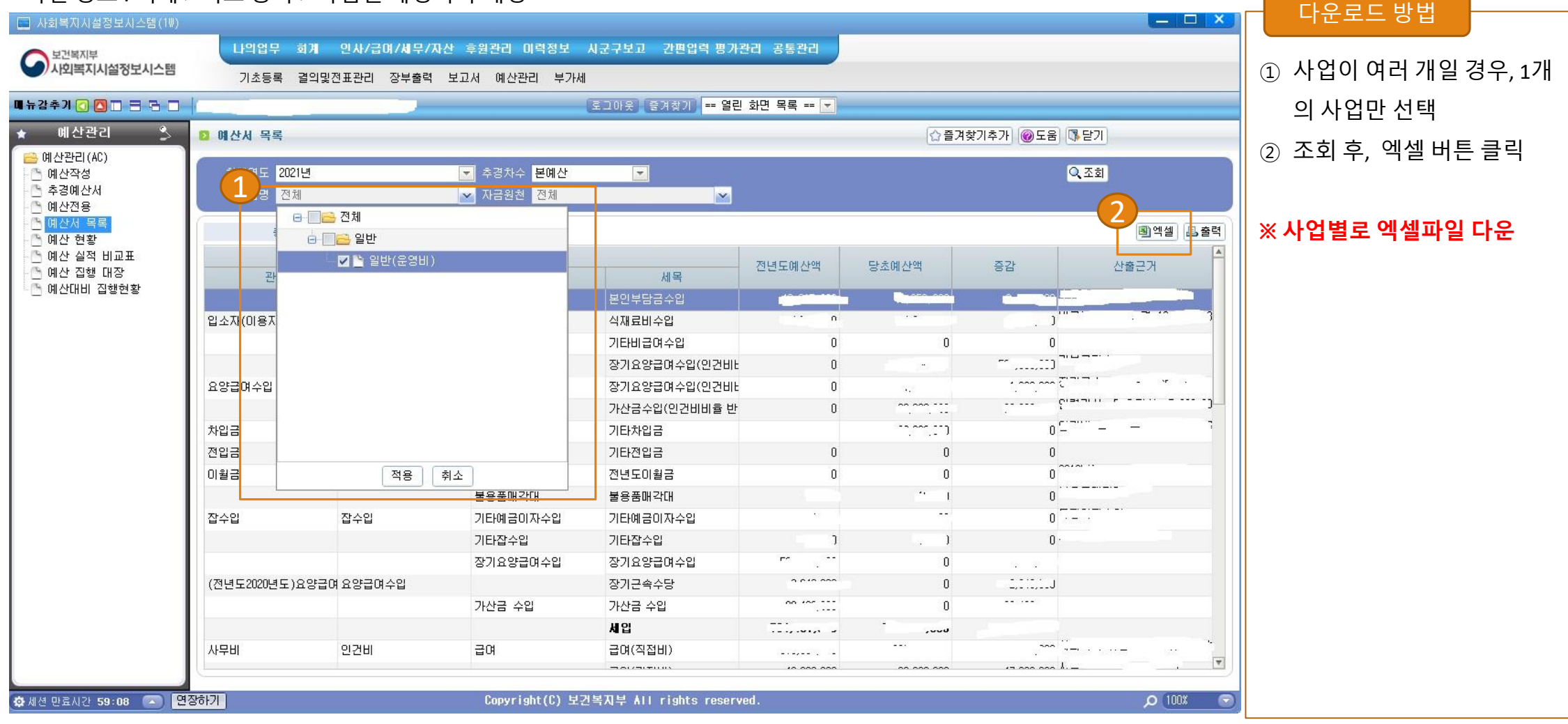

#### [기초정보설정] 1-7.W4C엑셀자료 다운로드 : 총계정원장

#### \* 화면 경로 : 보고서 > 총계정원장

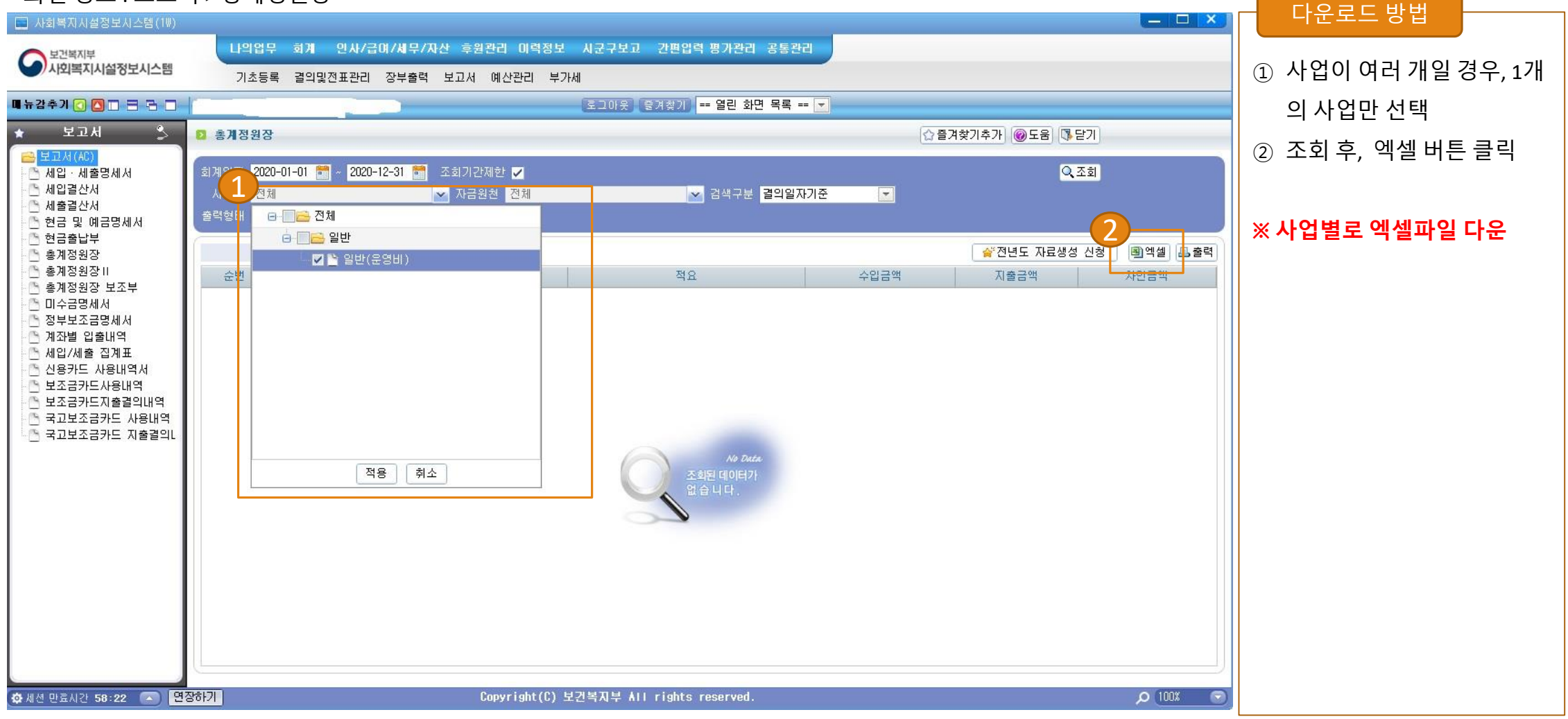

#### \* 화면 경로 : 보고서 > 총계정원장표

| 📃 사회복지시설정보시스템(1₩)                     |                               |          |                |                  |                                  |              |           | — — ×     | 니도 문 이 집      |               |
|---------------------------------------|-------------------------------|----------|----------------|------------------|----------------------------------|--------------|-----------|-----------|---------------|---------------|
| 보건복지부                                 | 나의업무 회계 인사/급여/세무              | /자산 후원관리 | 이력정보 시군구보      | 고 간편입력           | 병가관리 공통관리                        |              |           |           |               |               |
| 사외복지시설정보시스템                           | <u>۲</u>                      | 인/재가     | 이력공통(급식)       |                  |                                  |              |           |           | ① 사업이 여러 개일·  | 경우, 1개        |
| 메뉴감추기 🕜 🔼 🗆 🖶 🗖 🗌                     |                               |          | 로그아웃           | 즐겨찾기 ==          | 열린 화면 목록 == 💌                    |              |           |           | 의 사업만 선택      |               |
| * 보고서 🏂 💈                             | 총계정원장॥                        |          |                |                  |                                  | [☆ 즐겨찾기추가] @ | 도움 🚯 닫기   |           |               |               |
| 🔒 보고서(AC)                             |                               |          |                | _                |                                  |              |           |           | ② 줄력형태 : 세목까? | 지 <i>,</i> 적요 |
| · · · · · 세입·세출명세서                    | 면원 <u>2020-01 등 2020-12 등</u> |          |                |                  |                                  |              | Q.조회      |           | 체크            |               |
| ○ 세출결산서                               | 사업명 전체<br>에저지모                |          | 요              | [위개 <b>기</b> 저위( | <u>김생규로 걸어</u> 얼자기준 💽<br>비왕 🗾 저오 |              |           |           | 세그            |               |
| · · · · · · · · · · · · · · · · · · · |                               |          |                | I EN 🗸 CER       |                                  |              | 3         |           | ③ 조회 후, 엑셀 버튼 | 클릭            |
| 🔄 총계정원장                               | 총 1174건                       |          |                |                  |                                  | ☆ 전년 5       | 도 자료생성 신청 | 🗐 엑셀 🛃 출력 |               |               |
| ····································· | 7                             | H목<br>   | 1              | 년월일              | 비고                               | 수입금액         | 지출금액      | 차인금액      |               |               |
| 🔄 미수금명세서                              | 관 항                           | 목        | 세목             |                  |                                  |              |           |           | ※ 사업별로 엑셐파잌   | 다운            |
| · · · · · · · · · · · · · · · · · · · |                               | 4        |                | 2020-01-03       | 내르신 입소미용료<br>메르시 인스미용로           |              | 0         |           |               | . –           |
| 세입/세출 집계표                             |                               |          |                | 2020-01-07       | 이르신 입소미용료<br>머르신 입소미용료           | 1            | 0         | ~ ~       |               |               |
| ····································· |                               |          |                | 2020-01-13       | 어르신 입소이용료                        |              | 0         | <u>.</u>  |               |               |
| 🕒 보조금카드지출결의내역                         |                               |          |                | 2020-01-20       | 어르신 입소이용료                        |              | 0         | 2.7       |               |               |
| 국고보조금카드 사용내역<br>국고보조근카드 지축격이          |                               |          |                | 2020-01-21       | 명절위로근                            | 0            |           |           |               |               |
|                                       |                               |          |                | 2020-01-21       | 명절위르고·                           | 0            |           | 2         |               |               |
|                                       | 입소자(이용자)부담글 입소(이용)비용수입        | 본인부담금수입  | 본인부담금수입        | 2020-01-21       | 명절위로군' ···                       | 0            | 1         | A. 2000   |               |               |
|                                       |                               |          |                | 2020-01-21       | 명절위로금^^                          | 0            | 84        | 2 ***     |               |               |
|                                       |                               |          |                | 2020-01-21       | 명절위로근 (이기 이                      | 0            | 1.00      |           |               |               |
|                                       |                               |          |                | 2020-01-21       | 명절위로근                            | 0            |           | 5         |               |               |
|                                       |                               |          |                | 2020-01-21       | 명절위로는 (기기                        | 0            |           |           |               |               |
|                                       |                               |          |                | 2020-01-21       | 명절위로 '''                         | 0            | 140 g     | . 7       |               |               |
|                                       |                               |          |                | 2020-01-21       | 명절위로인,                           | 0            |           |           |               |               |
|                                       |                               |          |                | 2020-01-21       | 명절위로                             | U            |           |           |               |               |
|                                       |                               |          | 합계             |                  |                                  |              |           | <b>T</b>  |               |               |
|                                       |                               |          |                |                  |                                  |              |           | 0 (100)   |               |               |
| 😳 세션 만료시간 59:49 💽 변상히                 |                               | Copyri   | ght(C) 보건목자부 / | III rights re    | served.                          |              |           |           |               |               |

#### [기초정보설정] 1-8.W4C엑셀자료 다운로드 : 계좌별 계정별원장

#### \* 화면 경로 : 회계 > 장부 출력 > 계좌별 계정별 원장

| 📃 사회복지시설정보시스템(1W)                                          |                               |                               |                         | — — ×                                 | 다운로드 방법             |
|------------------------------------------------------------|-------------------------------|-------------------------------|-------------------------|---------------------------------------|---------------------|
| 도 보건복지부                                                    | 나의업무 회계 인사/급여//               | 네무/자산 후원관리 미력정보 시군구보고         | 간편입력 평가관리 공통관리          |                                       |                     |
| 사회복지시설정보시스템                                                | 기초등록 결의및전표관리 장복               | 부출력 보고서 예산관리 부가세              |                         |                                       | ① 회계일자를 6개월 이내로     |
| 🏽 뉴감추기 🕢 🔼 🗖 🗖 🗖                                           |                               | 로그아웃                          | 즐겨찾기) == 열린 화면 목록 == 🔽  |                                       | 선택                  |
| ★ 장부출력 🎐                                                   | D 권장별 계정별원장                   |                               |                         | ☆ 즐겨찾기추가 ⑧도움 등단기                      | ~ 구취 수 에 베 비 트 그 기  |
| 🔁 장부출력(AC)                                                 |                               |                               |                         |                                       | ② 소회 우 엑셀 버튼 클릭     |
| · [] 수입지출명세서<br>- [] 자그일보                                  | 회사일자 2020-01-01 📷 ~ 2020-06-3 | 30 📷 월별                       |                         | Q.조회                                  |                     |
| 🕒 자금현황표                                                    |                               | 사금원전 전체                       | ▲ 조회기간세한 ✔              |                                       |                     |
| 대차대조표                                                      | 세좌 [전체]                       | ▲ 게정파폭                        |                         |                                       | ※ 6개웤이 초과 할 경우, 2개의 |
| · [] 온익게산서<br>· [] 합계잔액시산표                                 | 총 593건                        |                               |                         | · · · · · · · · · · · · · · · · · · · |                     |
| 🛅 일/월계표                                                    | 순번 계좌                         | 전표번호 계정                       | 적요                      | 입금 출금 잔액 🔺                            | 엑셀파일로 다운로드          |
| · · · · · · · · · · · · · · · · · · ·                      |                               | 20200101-2 전년도이월급             | 전년도이월금                  |                                       |                     |
| 거래처별 계정별원장                                                 | 2                             | 20200102-1 수용기관경비             | 어르신의류세탁(빨래방충전)          |                                       |                     |
| 🎦 계정별 거래처별원장                                               | 3                             | 20200103-1 본인부담금수입            | 어르신 입소이용료               | - kan + F                             |                     |
| · · · · 계정별 게정별원장<br>· · · · · · · · · · · · · · · · · · · | 4                             | 20200103-2 수용비 및 수수료          | 시설물품구매(옥션)              |                                       |                     |
| ·····································                      | 5                             | 20200103-2                    | 기타물품구매(옥션)              |                                       |                     |
| · · · · · · · · · · · · · · · · · · ·                      | 6                             | 20200104-1 차량비                | 차량주유대                   |                                       |                     |
| · · · · · · · · · · · · · · · · · · ·                      | 7                             | 20200104-1 수용비 및 수수료          | 기타물품구매(홈플러스)            | n                                     |                     |
| 🕒 월별손익분석                                                   | 8                             | 20200106-1 시설장비유지비            | 시설내 액자교체                |                                       |                     |
| 🕒 현금흐름표                                                    | 9 운영비(3510726279113)          | 20200106-1 수용비 및 수수료          | 이체수수료                   | a                                     |                     |
| · · · · · · · · · · · · · · · · · · ·                      | 10                            | 20200106-1 수용기관경비             | 어르신피복빨래충전(빨래방)          |                                       |                     |
| 🕒 상대계정사용내역현황                                               | 11                            | 20200106-1 수용비 및 수수료          | 시설필요물품구매                | °                                     |                     |
| 🕒 본인부담금수납내역                                                | 12                            | 20200107-1 본인부담금수입            | 어르신 입소이용료               |                                       |                     |
|                                                            | 13                            | 20200107-2 수용비 및 수수료          | 곰돌이DC마울렛                |                                       |                     |
|                                                            | 14                            | 20200108-1 본인부담금수입            | 어르신 입소이용료               |                                       |                     |
|                                                            | 15                            | 20200108-2 차량비                | 차량주유대                   |                                       |                     |
|                                                            | 16                            | 20200109-1 수용기관경비             | 어르신의류세탁(빨래방충전)          |                                       |                     |
|                                                            | 17                            | 20200110-1 수용비 및 수수료          | 통지수수료                   |                                       |                     |
|                                                            |                               | 00000440.4                    | - (FURNER BURGER LINES) | a 10.000 a 202 V2 V                   |                     |
| 🔯 세션 만료시간 59:46 🔼 연                                        | 장하기                           | Copyright(C) 보건복 <u>지부 Al</u> | II rights reserved.     | <u>0 100%</u> 🗢                       |                     |
|                                                            | 7                             |                               |                         |                                       |                     |

#### [기초정보설정] 2-1.W4C엑셀자료 업로드 : 사업코드

| CO         전문식성 배로가기         ▲체원도 2020 년         →기관 118(Δ료기관11(208)574655)         ▲변환권 로그한용.         프필칙지에         로그래유                                                                                                    |                                                                                                    |
|----------------------------------------------------------------------------------------------------|----------------------------------------------------------------------------------------------------|
| 회계관리 1 전자로 등록은 사회정보시스템(W4C)에서 내려받은 정보를 역설로 업로드하여 일괄등록하는 서비스입니다.(변호 순으로 등록하세요)                                                                                                    | - 아내 미 화요 Tin                                                                                                    |
| NAPE     Note     Note     Note     Note     Note     Note     Note       24221     100     12924     100     12924     100     12924     12835       25272     1223     2     1223     1223     1223     12835       25272     1223     1223     1223     1223     12835       25273     1233     1233     Y     1223(12345678900)       12374     1233     1233     Y     1223(12345678900)       12374     1233     1233     Y     1223(12345678900)       12374     1234     1234     1234     12344       12374     1234     1234     1234     12344       12374     1234     1234     1234     1234       12374     1234     1234     1234     1234       12374     1234     1234     1234     1234       12374     1234     1234     1234     1234       12374     1234     1234     1234     1234       12374     1234     1234     1234     1234       12374     1234     1234     1234     1234       12374     1234     1234     1234     12344       12374     1234 | <ul> <li>W4C에 등록된 사업코드를 업로드하는 화면</li> <li>W4C의 사업코드와 업로드 된 사업코드가 일<br/>치하지 않는 경우 "운영관리 &gt; 기관정보관<br/>리 &gt; 사업관리" 화면에서 사업코드 수정</li> <li>(W4C 엑셀 다운로드 시, 사업코드가 변형되어<br/>다운로드 될 수 있음)</li> </ul> |
| 2<br>및 및 및 및 및 및 및 및 및 및 및 및 및 및 및 및 및 및 및                                                                                                     |                                                                                                    |

## [기초정보설정] 2-2.W4C엑셀자료 업로드 : 통장

|                          | 운영관리 > W4C                                             | 자료 업로드                                                  |                                   |            |                   | ● 전표작성 바로가기 · 회계년도 2020 년 | ·기관 11테스트기관11(12081574655) | · 센터관님 로그인중 <b>한 원격제어</b> 로그이웃 |   |                            |
|--------------------------|--------------------------------------------------------|---------------------------------------------------------|-----------------------------------|------------|-------------------|---------------------------|----------------------------|--------------------------------|---|----------------------------|
| 회계관리                     | * 이전자료 등록은 사                                           | W4C)에서 내려받은 정보를 엑셀로 업!                                  | 로드하여 일괄등록하는 서비스입니                 | 니다.(번호 순으로 | 등록하세요)            |                           |                            |                                |   | 아내미하유ㅋㅋ                    |
| 에사고난리                    | 1.사업코드                                                 | 2.통장 3.계                                                | 정코드 4.사업별 7                       | 예정코드 5.9   | 임직원보수일람표          | 6.예산서 7.총계정원장             | 8.계좌별 계정원장                 |                                |   |                            |
| 역산관리                     | * W4C 다운로드 방법 : 회계 > :<br>* 동장 업로드 후, 반드시 은행과<br>통장관리역 | 기초등록 〉 통장등록 - 우속 상단의 역설비<br>- 기본사업을 저장하시기 바랍니다.<br>계좌번호 | <sup>1톤 클릭</sup> 통장계좌 엑<br>통장계좌 팩 | 3          | 일 선택 동강계좌 등록 xlsx | 업문드                       | 기보사업                       |                                |   | • W4C에 등록된 통장계좌를 업로드하는 화면  |
| 수급자관리                    | 후원금통장                                                  | 1002-934-123456                                         |                                   |            | Aleiai            |                           |                            |                                | * | • W4C의 통장계좌에는 은행 및 기본사업이 없 |
| 직위과리                     | 특별회계                                                   | 111111-111-11111                                        |                                   |            |                   |                           |                            |                                |   | 기 때문에 각각이 계잔벽로 은행과 기본사     |
|                          | 식자재비                                                   | 120-81-333242                                           | 한강시                               | Y          | 우리온형              | 일반사업                      |                            |                                |   |                            |
| 후원관리                     | 일반통장                                                   | 120-81-577123                                           | 한감시                               | Y          | 우리은행              | 일반사업                      |                            |                                |   | 업을 선택 한 후 서상해야 함           |
| 보고서                      | 수협테스트                                                  | 12012341234312                                          | 수협                                | Y          | 수협중앙회             | 일반사업                      |                            |                                |   | (회계처리 필수 항목)               |
| 운영관리                     | 운영비13<br>오여비토과                                         | 120811234567                                            | 케어포                               | Y          | 우리은행              | 일반사업                      |                            |                                |   |                            |
| 2024                     | 신한은행테스트                                                | 123535555                                               | 지말<br>한강                          | Y          | 신한은행              | 일반사업                      |                            |                                |   | • 동상 상모 수상이 필요한 경우 "운영관리 > |
|                          | 국민테스트                                                  | 12341233452345                                          | 박성민                               | Y          | 국민은행              | 일반사업                      |                            |                                |   | 통장관리" 화면에서 정보를 수정 할 수 있음   |
|                          | 기업파일테스트                                                | 123412341243                                            | 박성민                               | Y          | 기업은행              | 일반사업                      |                            |                                |   |                            |
|                          | 일반2                                                    | 1234567-1234567                                         | HAE CO                            | Y          | 부산은형              | 일반사업                      |                            | <u> </u>                       |   |                            |
|                          | 보조금                                                    | 12345678900                                             | #^E <b>Z</b>                      | Ý          | 농협                | 일반사업                      |                            | 4                              | • |                            |
| 매뉴얼                      |                                                        |                                                         |                                   | X          | 통장계좌 업로드          |                           |                            | 은행 및 기본사업 저장                   |   |                            |
| C                        | 메뉴 및 업무                                                | · 순서                                                    |                                   |            |                   |                           |                            |                                |   |                            |
|                          |                                                        |                                                         |                                   |            |                   |                           |                            |                                |   |                            |
| <ol> <li>1) 2</li> </ol> | .통장 탭을 ⁄                                               | 선택합니다.                                                  |                                   |            |                   |                           |                            |                                |   |                            |
| 0 t                      | 기다이 토자.                                                | 게지어ㄹㄷ                                                   | шеод                              | 리하니        | IFL               |                           |                            |                                |   |                            |
| 2                        | 가진의 중경·                                                | 세좌 집도드                                                  | 미근글 글                             | 릭입         | -1 -[.            |                           |                            |                                |   |                            |
| 3 V                      | v4C에서 다음                                               | 운받은 통장기                                                 | 예좌 엑셀I                            | 파일을        | 을 선택 한            | 후, 업로드 합니                 | 니다.                        |                                |   |                            |
|                          | 안 통장벽 으                                                | 행 및 기본 시                                                | - 언음 서트                           | 비하 로       | - "은행 및           | ! 기본사업 저작                 |                            | 하여 통장 정보                       |   |                            |
|                          |                                                        | o x 1 c 7                                               |                                   | <b>-</b>   |                   |                           |                            |                                |   |                            |
| =                        | 를 저장합니!                                                | 다.                                                      |                                   |            |                   |                           |                            |                                |   |                            |
|                          |                                                        |                                                         |                                   |            |                   |                           |                            |                                |   |                            |
|                          |                                                        |                                                         |                                   |            |                   |                           |                            |                                |   |                            |

## [기초정보설정] 2-3.W4C엑셀자료 업로드 : 계정코드

| 회 개관리       ************************************                                                                                                    | 및 활용<br>╢등록된   |
|----------------------------------------------------------------------------------------------------|----------------|
| 비사업코드       2.통장       3.계정코드       4.사업별 계정코드 5.임직원보수일람표       6.예산세       7.총계정원장       8.계차별 계정원장       *       *       *       *       *       *       *       *       *       *       *       *       *       *       *       *       *       *       *       *       *       *       *       *       *       *       *       *       *       *       *       *       *       *       *       *       *       *       *       *       *       *       *       *       *       *       *       *       *       *       *       *       *       *       *       *       *       *       *       *       *       *       *       *       *       *       *       *       *       *       *       *       *       *       *       *       *       *       *       *       *       *       *       *       *       *       *       *       *       *       *       *       *       *       *       *       *       *       *       *       *       *       *       *       *       *       *       *       * | 곳 철영<br>네 등록 된 |
| 예산관리     2020년도 계정코드     * W4C 다운토도 방법 · 회계 > 기초등록 > 계정코드 출력 · 제정코드 초회 후. 우수상단의 역설버를 즐릭     • W4C 다운       승입/지출     관     함     역       수갑사관리     실망부담금수익     제정코드 막실 승부     표절 선택 계정코드 출력 ʌtx     업로드       시정코드 마일 승부     표절 선택 계정코드 출력 ʌtx     업로드     정기요 업업 여태 등 중 분인 부담금     * W4C 다운       비귀정대 이 시 방문     비귀정대 이 시 방문     비귀정대 이 시 방문     ************************************                                                                                                    | ╢등록된           |
| 실산관리     수입/지속     관     참     육     계정코드 액셀     실망     실망     ●     ●     ●     ●     ●     ●     ●     ●     ●     ●     ●     ●     ●     ●     ●     ●     ●     ●     ●     ●     ●     ●     ●     ●     ●     ●     ●     ●     ●     ●     ●     ●     ●     ●     ●     ●     ●     ●     ●     ●     ●     ●     ●     ●     ●     ●     ●     ●     ●     ●     ●     ●     ●     ●     ●     ●     ●     ●     ●     ●     ●     ●     ●     ●     ●     ●     ●     ●     ●     ●     ●     ●     ●     ●     ●     ●     ●     ●     ●     ●     ●     ●     ●     ●     ●     ●     ●     ●     ●     ●     ●     ●     ●     ●     ●     ●     ●     ●     ●     ●     ●     ●     ●     ●     ●     ●     ●     ●     ●     ●     ●     ●     ●     ●     ●     ●     ●     ●     ●     ●     ●     ●     ●     ●     ●     ●     ● </td <td>배 등독원</td>                                                                                                    | 배 등독원          |
| 수급자관리         본입부업급수입         체정코도 파일 함부         파일 선택 계정코도 출입 xbx         앱문도         정기요업급여내용 중 분입부담금         하나 나와         • W4C오                                                                                                    |                |
| 신자로비스인 신자로비스인 비금였다산 중 신자로비스인 비금였다산 중 신자로비스인 비용                                                                                                    | 上계정 =          |
|                                                                                                    | 1 0            |
| 직원관리 입소자(이용자)부담금 입소(이용)비용수입 상급해실이용목 정말기 한국에 가 문 이 서 ?                                                                                                    | 작성된            |
| 이미용비 이미용비 이미용비 401010501 이미용비 401010500 수익사업 비급여대상 중 이용 - 마용비                                                                                                    |                |
| 후원관리         기타비급여수업         기타비급여수업         401010601         기타비급여수업         401010600         수익사업         비급여대상 중식재료비, 이용·미물비를 체외한 비급여         느 감                                                                                                    |                |
| 사업수입 사업수입 사업수입 사업수입 사업수입 신2010101 사업수입 40201000 수익사업 시설원양으로 인하여 발생되는 사업수입을 흥류별로 목을 설정 (예: 입소재이용재가 제작한 물<br>등 문제·수입)                                                                                                    |                |
| <u>모그거</u><br>과년도수입 과년도수입 과년도수입 과년도수입 과년도수입 40301010 과년도수입 40301000 수익사업 전년도에서입조경된 수입으로 4경된 것                                                                                                    |                |
| 유명과리 국고보조금 국고보조금 국고보조금 404010101 국고보조금 40401000 보조금 국가로부터 받은 정상보조금 및 자본보조금                                                                                                    |                |
| 변경관에 실조금수입 보조금수입 보조금수입 · 보조금수입 · 보조금수입 · 보조금· · · · · · · · · · · · · · · · · · ·                                                                                                     |                |
| 시군구보조금 시군구보조금 404010301 시군구보조금 404010300 보조금 시 군 · 구로부터 받은 경상보조금 및 지본보조금                                                                                                    |                |
| 기타보조금 기타보조금 기타보조금 404010401 기타보조금 404010400 보조금 그 밖에 국가, 지방지치단체 및 사외복지사업 기금 등에서 공모사업 선정으로 받은 보조금                                                                                                    |                |
| 지경후원금 지경후원금 지경후원금 405010101 지경후원금 405010100 후원금 국내의 민간단적 및 개인으로부터 후원 영목으로 받은 기부금 · 결연후원금 · 위문금 · 한조금 중<br>후원금 후원금적이 지정된 수입                                                                                                    |                |
| * * 3 6 가 입 · 1 이 이 이 이 이 이 이 이 이 이 이 이 이 이 이 이 이 이                                                                                                    |                |
|                                                                                                    |                |
| · · · · · · · · · · · · · · · · · · ·                                                                                                    |                |
|                                                                                                    |                |
| 메뉴 및 업무 순서                                                                                                    |                |
|                                                                                                    |                |
| ① 3.계정코드 탭을 선택합니다.                                                                                                    |                |
|                                                                                                    |                |
| ② 하단의 계정코드 업로드 버튼을 클릭합니다.                                                                                                    |                |
|                                                                                                    |                |
| ③ W4C에서 다운받은 계정코드 엑셀파일을 선택 한 후, 업로드 합니다.                                                                                                    |                |
|                                                                                                    |                |
|                                                                                                    |                |
|                                                                                                    |                |
|                                                                                                    |                |

- 된 계정코드를 업로드하는 화면
- 코드가 일치해야 향후 수지파인 예산이 w4C에 엑셀업로드가 가

## [기초정보설정] 2-4.W4C엑셀자료 업로드 : 사업별 계정코드

| 命        | 운영관리        | > W4C자료 업로드                                        |                                       |                                | ● 전표작성 바로가기                            | · 회계년도 2020 년 | 기관 11테스트기관11(1208157465 | 5) · <b>센터관</b> 님 로그인중 <b>도원격재어 로그이웃</b> | ]   |                           |
|----------|-------------|----------------------------------------------------|---------------------------------------|--------------------------------|----------------------------------------|---------------|-------------------------|------------------------------------------|-----|---------------------------|
| 회계관리     | ※이전자료 등록은   | 사회정보시스템(W4C)에서 내려받은 정보                             | 를 엑셀로 업로드하 1 는 서비스                    | <u>~ 인니다 (번호 순으로</u> 등록하세요)    |                                        |               |                         |                                          |     |                           |
|          | 1.사업        | 코드 2.통장                                            | 3.계정코드 4.사업                           | 별 계정코드 <mark>5</mark> 임직원보수일람표 | 6.예산서 7                                | 7.총계정원장 8.    | 계좌별 계정원장                |                                          |     | 은 안내 및 왈용 Tip             |
| 예산관리     | w WAC FLORE |                                                    |                                       |                                |                                        |               |                         |                                          |     |                           |
| 결산관리     | * 각각의 사업별로  | 8월 - 외제 가기코등록 가자입을 제상고로<br>레셀파일을 다운로드 하신 후, 업로드 하시 | 전철 · 사업 전역 후, 부록 역복에서 아무리<br>시기 바랍니다. | 사업별 계정코드 엑셀 업로드                | _                                      |               | ×                       |                                          |     | • W4C에 등록된 사업별 계정코드 매핑정보를 |
|          | 사업코드        | 사업명                                                | 수입계정건수                                | ਮਬ <mark>(3)</mark> ਬੋਈਆਂਬੇ    |                                        |               |                         |                                          | _   | 어ㅋㄷ치느 히며                  |
| 수급자관리    | 00          | 일반사업                                               | 24                                    | 사업별 계정코드 피일 파일 선택              | 사업별계정과목매핑.xlsx                         |               | 업로드                     | 계정명                                      | *   | ᆸ도그아는 외 한                 |
| 직원관리     | 3           | 보조금 후원금                                            | 1                                     |                                | 창닫기                                    |               |                         |                                          |     | • 각각의 사업별로 계정코드를 등록해야 함   |
|          | 2           | 보조금                                                | 0                                     | 0                              | 3 수입                                   | 401010401     | 상급침실이용료                 |                                          |     | , 비어머그 드코티 케퍼그드그 퍼프 드코이   |
| 후원관리     | 3           | 후원금                                                | 0                                     | 0                              | 4 수입                                   | 401010501     | 이미용비                    |                                          |     | ( 사입별로 등독된 계장코드로 신표 등독이   |
| 보고서      |             |                                                    |                                       |                                | 5 수입<br>6 수입                           | 401010601     | 기타비급여수입<br>사업수인         |                                          |     | 가능함)                      |
|          |             |                                                    |                                       |                                | 7 수입                                   | 403010101     | 과년도수입                   |                                          |     |                           |
| 운영관리     |             |                                                    |                                       |                                | 8 수입                                   | 406010101     | 장기요양급여수입                |                                          |     |                           |
|          |             |                                                    |                                       |                                | 9 수입                                   | 406010102     | 장기근속장려금                 |                                          |     |                           |
|          |             |                                                    |                                       |                                | 10 수입<br>11 스이                         | 406010201     | 가산금 수입<br>그운기까키이그       |                                          |     |                           |
|          |             |                                                    |                                       |                                | 11 <del>+</del> 1<br>12 <del>+</del> 1 | 407010101     | 기타차입금                   |                                          |     |                           |
|          |             |                                                    |                                       |                                | 13 수입                                  | 408010301     | 기타전입금                   |                                          |     |                           |
|          |             |                                                    |                                       |                                | 14 수입                                  | 4080104       | 저인금(후워금)                |                                          |     |                           |
|          |             |                                                    |                                       |                                |                                        |               |                         |                                          | Y   |                           |
| 매뉴얼      |             |                                                    |                                       |                                | <b>v</b>                               |               | 🗙 사업별 계정코드              | - 업로드                                    |     |                           |
|          | 베뉴 및        | 업무 순서 -                                            |                                       |                                |                                        |               |                         |                                          | ן ו |                           |
|          |             |                                                    |                                       |                                |                                        |               |                         |                                          |     |                           |
| 1        | 사어벽         | 계정코드 택                                             | <u> </u> 으 서태하니                       | Гŀ                             |                                        |               |                         |                                          |     |                           |
| <u> </u> | · 이 ㅂ ㄹ     |                                                    |                                       | -1.                            |                                        |               |                         |                                          |     |                           |
| ② 조      | ት측 사업       | 업을 선택한 의                                           | 후, 우측 하단                              | 의 사업별 계정                       | 성코드 업로                                 | 느드 버튼-        | 을 클릭합니                  | 니다.                                      |     |                           |
|          |             |                                                    |                                       |                                |                                        | - 0           |                         |                                          |     |                           |
| 3 W      | /4C에사       | 1 나운받은 시                                           | F업멸 계성도                               | 느 엑셀파일을                        | 을 선택 한 의                               | 우, 업로브        | = 압니나.                  |                                          |     |                           |
|          |             |                                                    |                                       |                                |                                        |               |                         |                                          |     |                           |
|          |             |                                                    |                                       |                                |                                        |               |                         |                                          |     |                           |
|          |             |                                                    |                                       |                                |                                        |               |                         |                                          |     |                           |
|          |             |                                                    |                                       |                                |                                        |               |                         |                                          |     |                           |
|          |             |                                                    |                                       |                                |                                        |               |                         |                                          |     |                           |
|          |             |                                                    |                                       |                                |                                        |               |                         |                                          |     |                           |
|          |             |                                                    |                                       |                                |                                        |               |                         |                                          |     |                           |

③ W4C에서 다운받은 임직원 보수일람표 엑셀파일을 선택 한 후, 업로드 합니다.

② 하단의 임직원 보수일람표 업로드 버튼을 클릭합니다.

① 5.임직원보수일람표 탭을 선택합니다.

#### 메뉴 및 업무 순서

|         | 운영관리      | > W4C자로       | 로 업로드        |                   |            |                     | 전표각성 비          | 바로가기 · 회계년도 2020 년 · 7 | 관 22테스트기관22(222222222222) | • 대행관님 로그인중 💶 원격제어 로그이웃            |
|---------|-----------|---------------|--------------|-------------------|------------|---------------------|-----------------|------------------------|---------------------------|------------------------------------|
| 회계관리    | ※이전자료 등록은 | 은 사회경보시스템(W40 | [)에서 내려받은 정보 | 를 엑셀로 업로드하여 일괄등록히 | 는 서비스입니다   |                     |                 |                        |                           |                                    |
|         | 1.사업      | 법코드           | 2.통장         | 3.계정코드 4          | .사업별 계정되   | 바 5.임직원보수일          | 람표 6.예산서        | 7.총계정원장 8.7            | 좌별 계정원장                   |                                    |
| 에산관디    | 2020년5    | 도 본예산         | ※ 사업코드와 사업   | 명을 W4C와 동일하게 수정하신 | 후 업로드하시기 비 | 랍니다.(운영관리 > 기관정보    | !관리 > 사업관리)     | ※ W4C 다운로드 방법 : 건      | 편입력 > 임직원보수일람표 등록 - 임직원보  | z수 일람표 조회 후 마우스 우축버튼 클릭 > 엑셀파일로 저장 |
| 결산관리    | 사업코드      | 사업명           | 성명           | 직종                | 01710      |                     |                 |                        |                           | 사회보험 부담금                           |
| 스근자과리   | 0         | 일반(운영비)       | 장**          | 요양보호사 1급          | 임직원        | ∃ P→\$( <b>3</b> )∰ | 입도드             |                        |                           | 2.234.710                          |
| 18.16-1 | 0         | 일반(운영비)       | 김**          | 시설장(관리책임자)        | 8          | 직원 보수일람표 다일 첨부      | 파일 선택 임직원보수일람   | 표 등록.xlsx 업로           |                           | 1.237.310                          |
| 직원관리    | 0         | 일반(운영비)       | 김**          | 요양보호사 1급          |            |                     |                 |                        |                           | 1.221.670                          |
|         | 0         | 일반(운영비)       | <u>⊼</u> **  | 요양보호사 1급          |            |                     | 창닫기             |                        |                           | 2,234,710                          |
| 후원관리    | 0         | 일반(운영비)       | 윤**          | 간호조무사             | 직접비        | 21,600,000          |                 | 1,800,000              |                           | 2,144,190                          |
|         | 0         | 일반(운영비)       | 김**          | 간호사               | 직접비        | 68,400,000          | 3,600,000       |                        |                           | 5.653.320                          |
| 보고서     | 0         | 일반(운영비)       | 윤**          | 요양보호사 1급          | 직접비        | 21,552,000          | 1,788,000       | 1,945,000              |                           | 2.316.910                          |
|         | 0         | 일반(운영비)       | 김**          | 요양보호사 1급          | 직접비        | 21,552,000          | 1,788,000       | 1,945,000              |                           | 2,316,910                          |
| 운영관리    | 0         | 일반(운영비)       | 0 **         | 요양보호사 1급          | 직접비        | 21,600,000          | 1,560,000       | 1,930,000              |                           | 1,256,840                          |
|         | 0         | 일반(운영비)       | 0 **         | 요양보호사 1급          | 직접비        | 21,552,000          | 1,788,000       | 1,945,000              |                           | 2.316.910                          |
| 업무대행    | 0         | 일반(운영비)       | 0 **         | 요양보호사 1급          | 직접비        | 21,552,000          | 1,788,000       | 1,945,000              |                           | 1,266,610                          |
|         | 0         | 일반(운영비)       | 권××          | 요양보호사 1급          | 직접비        | 21,552,000          | 1,200,000       | 1,896,000              |                           | 2.258.530                          |
|         | 0         | 일반(운영비)       | 윤**          | 요양보호사 1급          | 직접비        | 21,600,000          | 960,000         | 1,880,000              |                           | 1,224,280                          |
|         | 0         | 일반(운영비)       | 문**          | 사회복지사             | 직접비        | 21,600,000          | 1,200,000       | 1,900.000              |                           | 2.023.910                          |
|         | 0         | 일반(운영비)       | 정**          | 사회복지사             | 직접비        | 21                  |                 | 1,800,000              |                           | 2.144.190                          |
|         | 0         | 일반(운영비)       | 백제**         | 조리원               | 간접비        | 2                   | 1,200,000       | 1,900,000              |                           | 2.263,310 +                        |
| 매뉴얼     |           |               |              |                   |            |                     | 🗙 임직원 보수일람표 업로드 |                        |                           |                                    |
|         |           |               |              |                   |            |                     |                 |                        |                           |                                    |

#### 안내 및 활용 Tip

• W4C에 등록된 예산의 임직원 보수일람표를 업로드하는 화면

• 향후 추경예산이나 다음 년도 본예산 작성

시, 예산을 복사해서 작성 해야 하는 경우 필

요함

#### [기초정보설정] 2-5.W4C엑셀자료 업로드 : 임직원 보수일람표

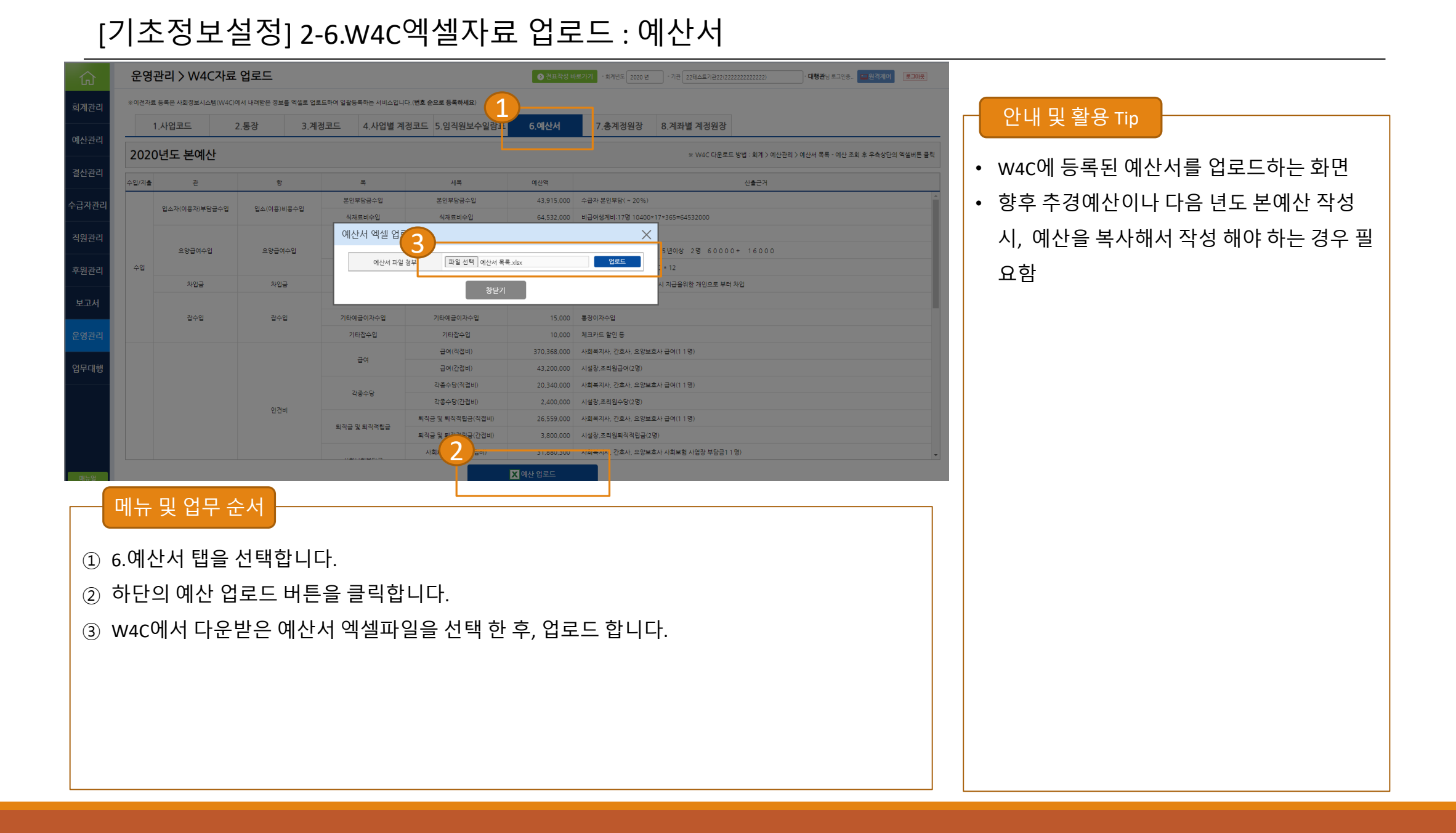

## [기초정보설정] 2-7.W4C엑셀자료 업로드 : 총계정원장

① 7.총계정원장 탭을 선택합니다.

② 하단의 총계정원장 업로드 버튼을 클릭합니다.

| 仚     | 운   | 영관리 > \     | W4C자    | ·료 업로드       |             |                                           | ● 전표작성 바로기 | 기 · 회계년도 2020년 · 기관 22테스트기관22(22222222222) | • 대행관님 로그인중 🔛 원격제어 로그야운 |
|-------|-----|-------------|---------|--------------|-------------|-------------------------------------------|------------|--------------------------------------------|-------------------------|
| 회계관리  | ※이전 | !자료 등록은 사회? | 영보시스템(W | 4C)에서 내려받은 5 | 정보를 엑셀로 업로드 | 드하여 일괄등록하는 서비스입니다.( <b>번호 순으로 등록하세요</b> ) |            | )                                          |                         |
|       |     | 1.사업코드      | _       | 2.통장         | 3.계정        | 코드 4.사업별 계정코드 5.임직원보수일람표                  | 6.예산서      | 7.총계정원장 8,계좌별 계정원장                         |                         |
| 예산관리  | * - | 계정원장, 총계정원  | 장॥ 가필요  | 하며, W4C에서 총  | 예정원장॥ 를 다운빔 | · 으실 때는 세목추가, 적요포함을 체크하신 후 다운받으셔야 합니다.    |            |                                            |                         |
| 결산관리  | 순번  | 일자          | 구분      | 수입금액         | 지출금액        | শ্বপ্র                                    | 계정과목       | 상대계정                                       | 자금원천                    |
|       | 1   | 2020.01.01  | 수입      | 1,883,630    | 0           | 총계정워장 언로드                                 |            | ×                                          | 자부담 🏠                   |
| 수급자관리 | 2   | 2020.01.02  | 지출      | 0            | 100.000     | 2                                         |            |                                            | 자부담                     |
|       | з   | 2020.01.03  | 지출      | 0            | 81,600      | 총계정원장1 파일첨 파일 선택   총계정원장.xlsx             |            |                                            | 자부담                     |
| 직원관리  | 4   | 2020.01.03  | 지출      | 0            | 17,900      | 총계정원장2 파일첨부 파일 선택 총계정원장 II.xlsx           |            | 업로드                                        | 자부담                     |
|       | 5   | 2020.01.03  | 수입      | 711,364      | 0           |                                           | _          |                                            | 수익사업                    |
| 후원관리  | 6   | 2020.01.04  | 지출      | 0            | 30,750      | 창닫기                                       |            |                                            | 자부담                     |
|       | 7   | 2020.01.04  | 지출      | 0            | 70,000      | 차량주유대                                     | 차량비        | 전년도이월금                                     | 자부담                     |
| 보고서   | 8   | 2020.01.06  | 지출      | 0            | 110,000     | 시설내 액자교체                                  | 시설장비유지비    | 전년도이월금                                     | 자부담                     |
|       | 9   | 2020.01.06  | 지출      | 0            | 100,000     | 어르신피복빨래충견(빨래방)                            | 수용기관경비     | 전년도이월금                                     | 자부담                     |
| 운영관리  | 10  | 2020.01.06  | 지출      | 0            | 500         | 이체수수료                                     | 수용비 및 수수료  | 전년도이월금                                     | 자부담                     |
|       | 11  | 2020.01.06  | 지출      | 0            | 9.800       | 시설필요물풍구매                                  | 수용비 및 수수료  | 전년도이월금                                     | 자부담                     |
| 입무내행  | 12  | 2020.01.07  | 지출      | 0            | 5.500       | 공들이DC아울렛                                  | 수용비 및 수수료  | 전년도이월금                                     | 자부담                     |
|       | 13  | 2020.01.07  | 수입      | 459,690      | 0           | 어르신 입소이용료                                 | 본인부담금수입    |                                            | 수익사업                    |
|       | 14  | 2020.01.08  | 수입      | 461,280      | 0           | 어르신 입소이용료                                 | 본인부담금수입    |                                            | 수익사업                    |
|       | 15  | 2020.01.08  | 지출      | 0            | 70.000      | 차량주유대                                     | 차량비        | 전년도이월금                                     | 자부담                     |
|       | 16  | 2020.01.09  | 지출      | 0            | 100,000     | 어르신의류세탁(빨래방                               | 수용기관경비     | 전년도이월금                                     | 자부담 🗸                   |
|       |     |             |         |              |             |                                           | 총계정원장 업로드  |                                            |                         |
| 매뉴얼   |     |             |         |              |             |                                           |            |                                            |                         |
|       | niL |             | ч п.    |              |             |                                           |            | ]                                          |                         |
|       | 메늘  | 뒤및입         | 17<br>7 | 군서           |             |                                           |            |                                            |                         |
|       |     |             |         |              |             |                                           |            |                                            |                         |

③ W4C에서 다운받은 총계정원장, 총계정원장 II 엑셀파일을 선택 한 후, 업로드 합니다.

#### 안내 및 활용 Tip

- w4C에 등록된 총계정원장을 업로드하는 화 면
- 총계정원장을 등록하면, 수지파인에 전표가 생성되어, 회계와 관련된 정보가 원활하게 표시됨

#### [기초정보설정] 2-8.W4C엑셀자료 업로드 : 계좌별 계정원장

| 众     | 운영관리 > W4C자료 업로드 역동원 도기였음. 대왕권에 통기했는 * 제전도 2000년 · 기면 22명스트가 문210222222222 · 대왕권에 통기했는 ************************************                                       |                            |
|-------|----------------------------------------------------------------------------------------------------|----------------------------|
| 회계관리  | ※ 이건자료 등록은 사회정보시스템(W4C)에서 내해받은 정보를 역설로 업보드하여 일괄등록하는 서비스입니다.(변호 순으로 등록하세요)                                                                                         | 아내미하였다.                    |
| 예산관리  | 1.사업코드         2.통장         3.계정코드         4.사업별 계정코드         5.임직원보수일람표         6.예산서         7.총계정원장         8.계좌별 계정원장                                         |                            |
| 결산관리  | × W4C 다운토트 방법 : 회계 > 보고서 > 계관별 계정별원장 - 우속 상단의 역설버튼 클릭<br>= 6개월씩 나눠서 등록 할 수 있습니다.                                                                                  | • W4C에 등록된 계좌별 계정별 원장을 업로드 |
| 수급자관리 | 응장 이동록         11 전         계차방 및 원장 엑셀 업로드         ····································                                                                          | 하여 수지파인에 등록된 전표에 계좌를 매핑    |
| 직원관리  | 응합테스트         1 건         계차별 차용 28 값 파일 성         파일 선택 계차별 차용별상 xisx         업로드           운영비         1018 건         분         파일 선택 계차별 차용별상 xisx         업로드 | 시키는 화면                     |
| 후원관리  | 상담기                                                                                                    | • W4C에서 6개월 이내로 다운로드가 가능하  |
| 보고서   |                                                                                                    | 기 때문에 1년치를 등록하기 위해서 2번 잔   |
| 운영관리  |                                                                                                    | 어 채 아하                     |
| 업무대행  |                                                                                                    | 입 애아임                      |
|       | <mark>2 ▲ 제가 및 업무 순서</mark><br>3.계좌별 계정원장 탭을 선택합니다.<br>하단의 총계정원장 업로드 버튼을 클릭합니다.<br>W4C에서 다운받은 계좌별 계정별원장 엑셀파일을 선택 한 후, 업로드 합니다.                                    |                            |

#### [기초정보설정] 3.거래내역 분할설정 : 운영관리 > 기관정보관리 > 거래내역 분할설정(필요시)

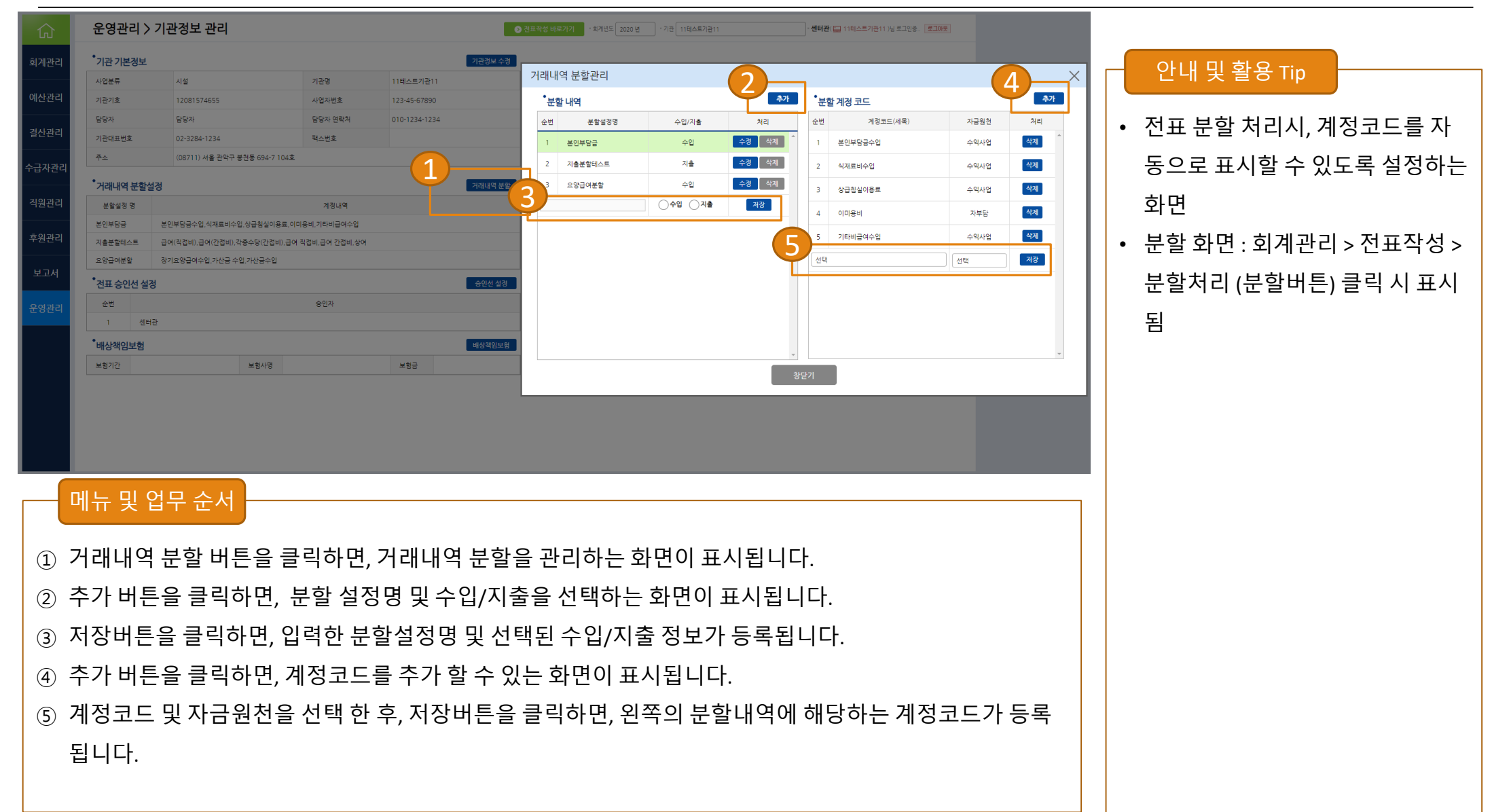

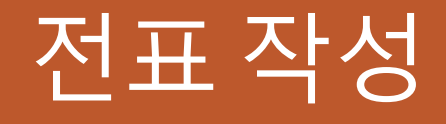

0. 전표작성 업무 흐름도 1. 거래내역 업로드 2. 거래내역 제외 3. 거래내역처리 4. 분할처리 5. 이체내역 6. 가승인 7. 전표검증 8. 전표내역

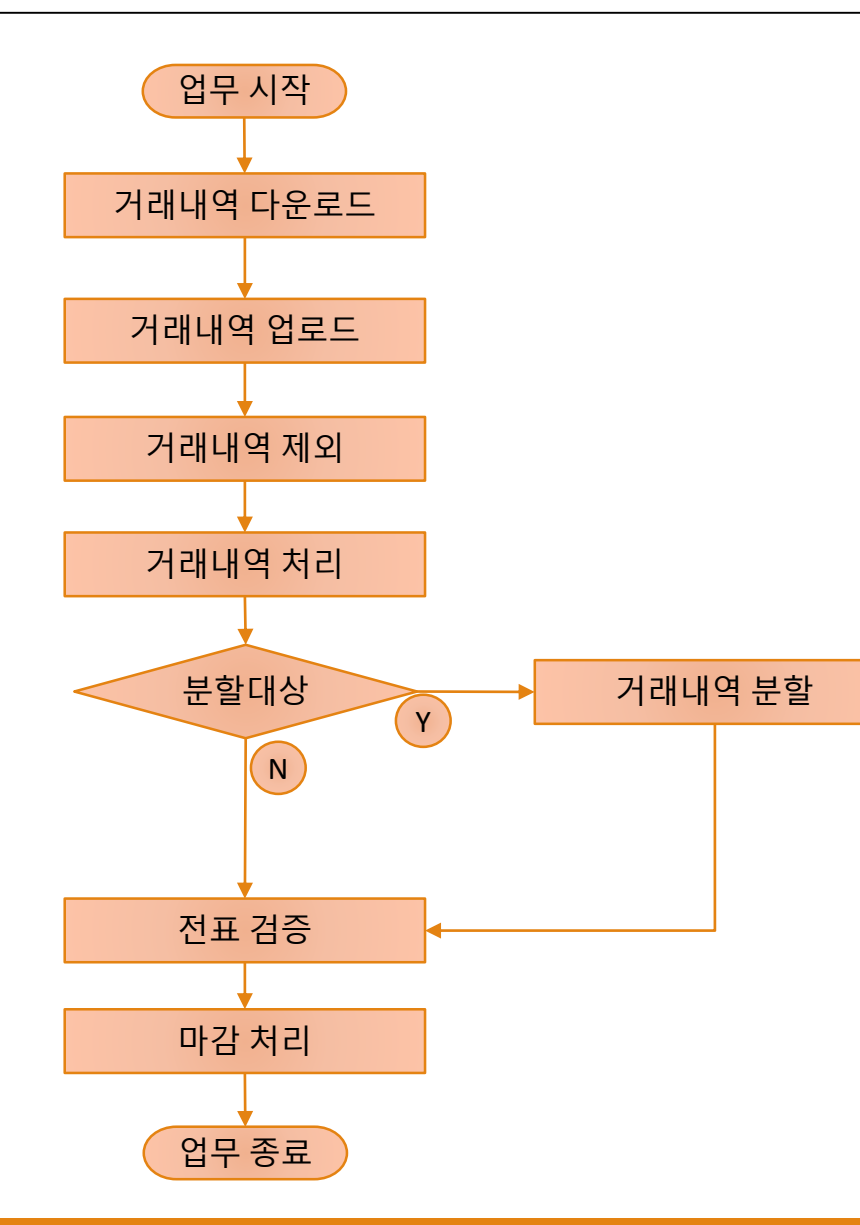

## [전표작성] 1.거래내역 업로드 : 회계관리 > 전표작성 > 거래내역처리 > 거래내역 업로드

| 仚     | 회계관리 >          | 전표 작성        |                         | ● 친료 상성 배트가기         • 체계 반도         2020 년         • 기관         11 태스트가관11 1         • 센터관(급 11 테스트가관11 1) 남 프고안용         로그아용 |                               |
|-------|-----------------|--------------|-------------------------|----------------------------------------------------------------------------------------------------|-------------------------------|
| 회계관리  | 거래내역 작업         |              |                         |                                                                                                    | 아내 민 화요 Tin                   |
| 에사과리  | 통장명             | 최근작업일        | 최근작업구간                  | 회개년도 2020 년 은행경 수험중앙회 은행거적 내역 파일 정부 파일 선택 실파일 않음 연료드                                                                            |                               |
| 에건전다  | o L o e         | 2020.06.03   | 2020.02.01 ~ 2020.02.29 | ·                                                                                                    |                               |
| 결산관리  | 구미테스트           | •            | •                       | 1 2020.05.03 16:36:03 2020.02.01 ~ 2020.02.29 센터관 수시입출금계파내역_20200320_115046.xis 128 128 0 6 색계 ^                                | • 은앵에서 나운받은 거래내역(엑첼파일)을 입로    |
| ムコココ  | 금액검증2           |              |                         |                                                                                                    | ㄷ 하느 하며                       |
| 우급사관( | 금액검증_후원금        | 2020.05.28 2 | 2020.02.01 ~ 2020.02.29 |                                                                                                    | _ 이는 최근                       |
| 직원관리  | 농렵_일반           | 2020.08.03   | 2020.01.10 ~ 2020.01.31 |                                                                                                    | • 거래내역 다운로드방법 비튼은 클릭하면 은행이거래  |
|       | 보조금             | 2020.04.27 2 | 2020.01.02 ~ 2020.01.30 |                                                                                                    |                               |
| 후원관리  | 식자재비            | 2020.03.18   | 2020.01.10 ~ 2020.01.31 |                                                                                                    | 내역을 다운로드 하는 방법을 확인 할 수 있음     |
|       | 일반통장            | 2020.04.17   | 2019 11 01 ~ 2019 12 31 |                                                                                                    |                               |
| 모고서   | 특별외계            | 2020.05.14   | 2020.01.10 ~ 2020.01.31 |                                                                                                    | ┃ • 은행에서 다운받은 파일을 수정 없이 업로드 하 |
| 운영관리  | 후원금2            |              | •                       |                                                                                                    |                               |
|       | 후원금통장           | 2020.05.28   | 2020.02.01 ~ 2020.02.29 |                                                                                                    | 어야 아며, 수장이 있는 경우 입도느가 물가야     |
|       |                 |              |                         |                                                                                                    | 며 저표 자성을 할 수 없으(중요)           |
|       |                 |              |                         | ·                                                                                                    |                               |
|       | 거래내역 다운로드방      | 법 미사용 통진     | 방표시                     | 창닫기                                                                                                    |                               |
|       | 1               | 환지           | 훼(171 건)                | 48.458.658 61.703.535                                                                                                    |                               |
|       | 🔊 거래내역 업회       | 로드 거래!       | 내역제외                    | 지강 수입계경 잔액현황                                                                                                    |                               |
|       | · · · · · ·     |              |                         |                                                                                                    |                               |
|       | 메뉴및             | 업무 순         | ≥서                      |                                                                                                    |                               |
|       |                 |              |                         |                                                                                                    |                               |
|       | 거래내여            | 비어리          | ㄷ ㅐ트으                   | 클리하며 거래내여은 과리하 스 이느 하며이 표시되니다                                                                                                   |                               |
| U     | -   -    -    - | 1 8          | ᅳᅴᆫᆯ                    | 같아있던 사태에 가려 한다리 한 쓰는 지난한 표시합니다.                                                                                                 |                               |
| 2     | 왼쪽 통경           | 당목록(         | 에서 업로                   | 드 할 통장을 선택 한 후, 파일버튼을 클릭하여 은행에서 다운받은 거래                                                                                         |                               |
|       | പരംപം           | ᅨᅲ᠐          | 으서태히                    | F1 1 ⊂ F                                                                                                    |                               |
|       | -11-1-1-1-1     | ᆯᆈᆯ          | ㄹ 건택입                   | · '니니.                                                                                                    |                               |
| (3)   | 업로드ㅂ            | 비튼을          | 클릭하면                    | 거래내역이 등록됩니다.                                                                                                    |                               |
|       |                 |              |                         |                                                                                                    |                               |
|       |                 |              |                         |                                                                                                    |                               |
|       |                 |              |                         |                                                                                                    |                               |
|       |                 |              |                         |                                                                                                    |                               |
| 1     |                 |              |                         |                                                                                                    |                               |

| L                                            |                                                                                                    | 비비ㅋ까ㅋㅋㅋ                                                      |                                                                                                    | ·   -                  |                                                                                                    |
|----------------------------------------------|----------------------------------------------------------------------------------------------------|--------------------------------------------------------------|----------------------------------------------------------------------------------------------------|------------------------|----------------------------------------------------------------------------------------------------|
| 命                                            | 회계관리 > 전표 작성                                                                                                    | 2020년 거래내역제외                                                 | 2020년 거래내역제외                                                                                                    | ×                      |                                                                                                    |
| 회계관리                                         | 거래내역처리 분할처                                                                                                    | 물선택 01월 02월 03월 04월 05월<br>유왕당 01 02 03 04 05 06 07 08 09 10 |                                                                                                    | 1로드 구간<br>12 월<br>8 29 | 안내 및 활용 Tip                                                                                                    |
| 에산관리<br>길산관리<br>수급자관리<br>적원관리<br>보고서<br>운영관리 | 북왕개석일자     1     1     1       2     전표     전명 영양     0.000     2000       3     전표     전명 양양     0.000     2000       4     전표     전명 양양     0.000     2000       5     2     2000     2000       6     2     2000       7     전표     전명 양양     0.000       1     2     2     2000       3     전표     전명 양양     0.000     2000       6     2     2000     2000       7     전표     전명 양양     0.000     2000       1     2     2     2000     2000 |                                                              | 11       12       1       12       13       14       15       16       17       16       17       16       17       16       17       16       17       16       17       16       17       16       17       16       17       16       17       16       17       16       17       16       17       16       17       16       17       16       17       16       17       16       17       16       17       16       17       16       17       16       17       16       17       16       17       16       17       16       17       16       17       16       17       16       17       17       16       17       16       17       16       17       16       17       17       16       17       16       17       16       17       16       17       16       17       16       17       16       17       16       17       16       17       16       17       16       17       16       17       16       17       16       17       16       17       16       17       16       17       16       17       16 | •                      | <ul> <li>전표처리가 불필요한 거래내역을 제외<br/>시키는 화면</li> <li>이체 서로 다른 통장으로 동일<br/>시간대에 수입/지출 금액이 비슷한 내<br/>역이 표시됨</li> <li>기승인 한 통장 내에 당일에 수입/<br/>지출 금액이 동일한 내역이 표시됨</li> </ul> |
|                                              | 메뉴 및 업무 순서                                                                                                    |                                                              |                                                                                                    |                        |                                                                                                    |
| 1                                            | 거래내역제외 버튼을                                                                                                    | 클릭하면 전표 등록이 불품                                               | 필요한 거래내역을 제외 시킬 수 있는 화면이 표시됩                                                                                                    |                        |                                                                                                    |
|                                              | 니다.                                                                                                    |                                                              |                                                                                                    |                        |                                                                                                    |
| 2                                            | 이체 버튼을 클릭하면                                                                                                    | 기관의 통장간 계좌이체                                                 | 내역이 표시됩니다.                                                                                                    |                        |                                                                                                    |
| 3                                            | 처리 버튼을 클릭하면                                                                                                    | 선택된 계좌이체 내역이                                                 | 거래내역처리 화면에서 전표작성이 불필요한 이체니                                                                                                    | 1                      | ※용어설명                                                                                                    |
|                                              | 역 화면으로 이동합니                                                                                                    | 다.                                                           |                                                                                                    |                        | [가승인] 보증금과 같이 금액을 묶어두는                                                                                                    |
| 4                                            | 가승인 버튼을 클릭하                                                                                                    | 면, 전표 처리가 불필요한                                               | 가승인 내역 및 당일취소 내역이 화면에 표시됩니다                                                                                                    |                        | 것을 의미하며, 결제 후 다시 환불됨 (사용                                                                                                    |
| 5                                            | 처리버튼을 클릭하면                                                                                                    | 가승인 내역으로 거래내역                                                | 역이 옮겨집니다.                                                                                                    |                        | 예 : 체크카드로 최대 주유 시)                                                                                                    |

## [전표작성] 2.거래내역제외 : 회계관리 > 전표작성 > 거래내역처리 > 거래내역제외

## [전표작성] 3.거래내역처리 : 회계관리 > 전표작성 > 거래내역처리

| G              | 3         | 계관리 > 전표 작성                            | 직            |                               |          |               |            |         |                 | 성 바로가기 | · 외계년도 202 | 9년 - 기종 | 탄 11테스트7   | 1관11         |              | • 센터관( 🛄 1 | 1테스트기관11 )님 로그인중 <mark>로그아웃</mark> |       |
|----------------|-----------|----------------------------------------|--------------|-------------------------------|----------|---------------|------------|---------|-----------------|--------|------------|---------|------------|--------------|--------------|------------|------------------------------------|-------|
| 회계             | 관리        | 거래내역처리                                 |              | 분할처리                          |          | 이체내역          |            | 가승역     | 21              |        | 전표검증       |         |            | 전표니          | 역            | 동          | 장잔액현황 📗 영수증 보기                     |       |
| 예산             | 문리 통      | 상거래일자 : <mark>2020.01.01</mark> 🛅 ~ 20 | 020.07.31    | 11 월별조회 통장계좌                  | 전체       |               | <b>4</b>   | -입/지출   |                 |        |            |         |            |              |              |            | 최근 마감일 : 2020.01.(                 | 09    |
| 견사             | e<br>7621 | 번 처리 <mark>일괄취소</mark><br>전표 분할예정      | 통장명<br>농협_일반 | 통장거래일자<br>2020.06.19 12:00:00 | 구분<br>수입 | 수입금액<br>8.600 | 지출금액<br>0  | 여입/반환   | 8600            | 적요     | 역 선택       | 계정과     | 목 •        | 7<br>▼ 전     | H금원천★<br>색 ❤ | 상대계정 •     | 영수중                                |       |
| 201            | 3         | 8                                      |              |                               |          |               |            | 매칭      | 된 계정과목이         | 없습니다.  |            |         |            |              |              |            |                                    |       |
| 수급지            | 관리        | 전표 분할예정<br>9                           | 농협_일반        | 2020.06.20 12:00:00           | 지출       | 0             | 8,600      |         | 8600            |        | 및 선택       |         |            | ▼ 전          | 4 <b>v</b>   | 선택         | ~                                  |       |
| 직원             | 관리        | 전표 ✔ 분합예경                              | 노형 인바        | 2020.05.21.12:00:00           | 스인       | 8 700         | 0          | 매칭      | 된 계정과목이<br>8700 | 없습니다.  | 9. 서타      |         |            | <b>√</b> [⁄/ |              | 1          |                                    |       |
| 후원             | स्व 🦯     |                                        | OWLED        | 2020.00.2112.00.00            | + •      | 0,700         | Ŭ          | 매칭      | 된 계정과목이         | 없습니다.  |            |         |            |              |              | J          | 3                                  |       |
|                |           | 전표 분할예정                                | 농협_일반        | 2020.06.22 12:00:00           | 지출       | 0             | 8,700      |         | 7700            |        | ٩ 수        | 비 및 수수료 |            | 자            | #B ❤         | 장기요양급여수입   | 영수중                                |       |
|                |           | 수용비 및 수수                               | =료 · 자부담 ·   | 장기요양급여수입                      |          |               |            |         |                 |        | (2)        |         |            |              |              | 1          |                                    |       |
| 운영             | 관리 3      | 2 전표 문발예정                              | 농협_일반        | 2020.06.23 12:00:00           | 수입       | 8,800         | 0          | 매칭      | 8800<br>된 계정과목이 | 없습니다.  | 역 전력       |         |            | ▼            | 4 ¥          | J          |                                    |       |
|                |           | 전표 분할예정                                | 농협_일반        | 2020.06.24 12:00:00           | 지출       | 0             | 8,800      |         | 8800            |        | 역 전탁       |         |            | ▼ 전          | 4 <b>~</b>   | 선택         | ~                                  |       |
|                | 3         | 3                                      |              |                               |          |               |            | 매칭      | 된 계정과목이         | 없습니다.  |            |         |            |              |              |            |                                    |       |
|                | з         | 전표 분할예정<br>4                           | 농협_일반        | 2020.06.25 12:00:00           | 수입       | 8.900         | 0          |         | 8900<br>되 계정과목이 | 었습니다   | 9 선택       |         |            | ✓ 선          | 4 <b>~</b>   |            |                                    |       |
|                | 1.1       |                                        | 합계(314 건)    |                               |          | 53.024.678    | 66.769.181 | (       | Δ               |        |            |         |            |              |              |            |                                    | *     |
|                |           | 기래내역 업로드 🛛 🦻                           | 시래내역제외       |                               |          |               |            |         | Y               | 저장     | Ŷ          | 입계정 잔액  | 현황         |              |              |            |                                    |       |
|                | oll I     |                                        |              |                               |          |               |            |         |                 |        |            |         |            |              |              |            |                                    |       |
|                | 메뉴        | 및 입무 순                                 |              |                               |          |               |            |         |                 |        |            |         |            |              |              |            |                                    |       |
| $\sim$         |           |                                        | - 나지 II      |                               | <u> </u> |               | 74 0       | -11     | -11 - 11        | പപ     | ᅯᆼ         |         | ᆈᅭ         |              | <b>۔</b>     |            |                                    | . – 1 |
| (1)            | 이신        | 〃 등폭된 /                                | 비싱ㅗ          | 박족과 식                         | ਸ        | 你 있는          | 경주         | יך, י   | ᆧᄖ              | 역의     | 식묘         | .도 /    | 13         | <u>.</u>     | ξŪ           | 사공으        | 도 신넥귑니<br>                         | L[.   |
| 2              | 적요        | <u>라 매칭되는</u>                          | = 계정         | 형과목이                          | 없는       | = 경우          | -,계정       | 과듹      | 목을              | 선택     | 합니         | 다.      |            |              |              |            |                                    |       |
| $(\mathbf{r})$ | 영수        | 중 버트음 특                                | 클린ㅎ          | 하며 수지                         | ΠŀΟ      | 이 스미          | ㅌ포         | 아I U    | 머               | 등로     | 하 역        | 수주      | <u>은</u> 3 | 화 C          | 이 호          | · 수 있어     | 며 영수주을                             | 을 차   |
| 9              | <u> </u>  |                                        | = ¬°         |                               |          |               |            | цγ      | 1, 1            |        | _ 0        | 10      | 2 .        | -i L         |              |            | -1, 0   0 =                        | = 0   |
|                | 고하        | 계 계정과 독                                | †을 신         | 1택 할 수                        | = 있      | 습니다           | ł.         |         |                 |        |            |         |            |              |              |            |                                    |       |
| 4              | 저장        | 버튼을 클릭                                 | 릭하던          | 면 처리형                         | 낭목       | 이 전           | 표인 경       | <b></b> | √               | 전표     | 분할이        | 정       | ) 전        | Ξ            | 등를           | 릒이 완료!     | 되며 <i>,</i> 분할0                    | ᅨ정    |
|                | 인 경       | 우( 전표                                  | √ 분할예        | ◙) 상단.                        | 의분       | 분할처           | 리 탭        | (       | 거래내역            | 벽처리    |            | 분할처리    |            |              | 0 2          | ୩୳ଵ ) C    | 에서 거래 나                            | H역    |
|                |           |                                        |              |                               |          |               |            | •       |                 |        |            |         |            |              |              |            |                                    | • •   |

#### 안내 및 활용 Tip

- 거래내역을 전표처리 및 분할예정 처리 할 수 있는 화면
- 계정과목은 통장 정보의 사업별로 등록
   가능한 계정과목이 표시됨 (별첨1)
- 영수증 등록은 안드로이드 앱을 통한 방 법과 운영관리 > 영수증관리 메뉴(이미 지 파일, 최대 2Mbyte)를 통해 등록 가능

## [전표작성] 4.분할처리 : 회계관리 > 전표작성 > 분할처리

| 仚     | 회계관리 > 전표 작성 · 한경광 도고 않는 · 한경광 도고 않는 · 한 관 소 · 한 관 고 않는 · 한 한 감 도고 않는 · 한 한 감 도고 않는 · 한 한 · 한 강 감 도고 않는 · 한 한 · 한 · 한 · 한 · 한 · 한 · 한 · 한 · 한 |                          |
|-------|----------------------------------------------------------------------------------------------------|--------------------------|
| 회계관리  | 거래내역처리 🖸 분합처리 🗴 이체내역 ն 가승인 🛛 전표검증 🕼 전표내역 🕼 통장간액현황 영수증 보기                                                                                                    | 아내 및 활용 Tin              |
| 예산관리  | 동경거래일자: 2020.11.01 때 ~ 2020.11.30 때 때 말발표의 통장계획 전체 수입/지술                                                                                                    |                          |
| 결산관리  | 한 총33 총34여일사 구분 수입금액 시출금액 입출금방법 역 적고 · · · · · · · · · · · · · · · · · ·                                                                                                    | • 거래내역을 전표처리 및 분할예정 처리   |
| 수급자관리 | · 정: 동험 구분 :지금 금역: 24,100 발생일: 2020.11.19 적묘: 운누리열린약국 분합: 직접입력                                                                                                    | 할 수 있는 화면                |
| 직원관리  | 분할 (분할금액 엔터키 입력시, 분할 추가됨)         j추개( cri + 1)           그보 보험 책 (가와 m)         00 (비원)         정 n         1/10 · · · · · · · · · · · · · · · · · · ·                                                                                                    | • 분활: 요양급여분할 운영관리 > 기관정보 |
| 후원관리  | ····································                                                                                                    | 관리 > 거래내역 분할 설정에서 등록한    |
| 급여관리  |                                                                                                    | 브하니여이 표시되며 서태시 브하모       |
| 보고서   |                                                                                                    | 군월대학이 표시되며, 전학 시 군월 국    |
| 운영관리  |                                                                                                    | 독에 계정코느가 사동으로 표시됨.       |
| 업무대행  |                                                                                                    |                          |
| 시스템관리 |                                                                                                    |                          |
|       | P30(2) 0 24.100                                                                                                    |                          |
| 매뉴얼   |                                                                                                    |                          |
| — 메   | 뉴 및 업무 순서                                                                                                    |                          |
|       |                                                                                                    |                          |
| (1)   | 문할 머튼을 물덕하면 애딩 기대내역을 눈일 일 두 있는 와면이 표시됩니다.                                                                                                    |                          |
| ② 분   | 할처리할 금액을 입력 한 후 엔터키를 누르면 새로운 줄이 하단에 표시되며, 거래금액의 나머지 금                                                                                                    |                          |
| 액     | 이 자동으로 표시됩니다.                                                                                                    |                          |
| 3     | ஊड़ 버튼을 클릭하면 분할된 내역으로 거래내역이 전표로 등록됩니다.                                                                                                    |                          |
|       |                                                                                                    |                          |
|       |                                                                                                    |                          |
|       |                                                                                                    |                          |
|       |                                                                                                    |                          |

## [전표작성] 5.이체내역 : 회계관리 > 전표작성 > 이체내역

| ណ៍                                                                                                    | 회계관리                                          | > 전표 작성                                                                                                    | ļ                                                                                                    |                                                                                                    |                                                                                    |                                                                                                    | ▶ 전표작성 바로가기                                                                                                    | · 회계년도 2020 년                                                 | - 기관 11테스트기관11                                                                                                    |                              | 센터관(🖵 11테스트기관11)님 로그인중 🔽 그이웃                                                                           |    |                                                             |
|----------------------------------------------------------------------------------------------------|-----------------------------------------------|----------------------------------------------------------------------------------------------------|----------------------------------------------------------------------------------------------------|----------------------------------------------------------------------------------------------------|------------------------------------------------------------------------------------|----------------------------------------------------------------------------------------------------|----------------------------------------------------------------------------------------------------|---------------------------------------------------------------|----------------------------------------------------------------------------------------------------|------------------------------|----------------------------------------------------------------------------------------------------|----|-------------------------------------------------------------|
| 회계관리                                                                                                   | 7                                             | 래내역처리                                                                                                    | 분할처리                                                                                                    | 리                                                                                                    | 6                                                                                  | 19                                                                                                    | 가승인                                                                                                    | 전표검증                                                          | 전표내역                                                                                                    |                              | 통장잔액현황 영수증 보기                                                                                          |    | 아내 및 확용 Tin                                                 |
| 예산관리                                                                                                   | 통장거래일자 :                                      | 2020.06.01                                                                                                    | 20.06.30 🗊 🛐 활동조로                                                                                                    | 회 통장계죄                                                                                                    | · 전체                                                                               | 수료                                                                                                    |                                                                                                    | ×                                                             |                                                                                                    |                              | 최근 마감일 : 2020.01.09                                                                                    |    |                                                             |
| வி         வ         வ         2         2         2         2         2         2         2         2 | 회계관리<br>7<br>응장거려일자:<br>1<br>2<br>3<br>4<br>4 | > 전표 작성       래내역처리       020.06.01 (1) (1) - [20]       응권 역       응권 역       극억감용2       극억감용2       극억감 | 분할처<br>2020 66 15 12 20001<br>2020 66 15 12 20001<br>2020 66 15 12 20003<br>2020 06 15 12 20003<br>2020 06 15 12 20003<br>2020 06 15 12 20005<br>전 | 日<br>一<br>一<br>フ<br>と<br>ス<br>4<br>、<br>ス<br>4<br>、<br>、<br>、<br>、<br>、<br>、<br>、<br>、<br>、<br>、<br>、<br>、<br>、 | + 234<br>423年<br>8.400<br>0<br>0<br>0<br>0<br>0<br>0<br>0<br>0<br>0<br>0<br>0<br>0 | 1역<br>수료<br>· 가래내역 정보<br>통청경<br>기려일시<br>금역<br>인출근방법<br>격요<br>· 슈수료 정보<br>급역·<br>· 제정과목·<br>지정과목·<br>· 제정과목·<br>· 제정과목·<br>· 제정과목·<br>· 제정과목·<br>· 제정과목·<br>· 제정과목·<br>· 제정과목·<br>· 제정과목·<br>· 제정과목·<br>· 제정과목·<br>· 제정과목·<br>· 제정과목·<br>· 제정과목·<br>· 제정과목·<br>· 제정과목·<br>· · · · · · · · · · · · · · · · · · · | • 1 분 복 석 분 H 平 271         기승인         금액경증2         2020.06.15 12:00:01         7,700         7700         7700         4용비 및 수수료         지부당         3/12 방급여수입         경기교 방급여수입 | · 체생도 2020 년<br>전표경종<br>· · · · · · · · · · · · · · · · · · · | ·?12       11944821211         전표내역       8400         7700       7800         7800       7900         7900       7900 | <sup>작으</sup><br>수수료<br>으로 전 | 생편 및 1144로가만11 16 로그만은 (호그야)<br>동강진역전환 영수 보기<br>(유수 도저희 실수<br>지하 이 이 이 이 이 이 이 이 이 이 이 이 이 이 이 이 이 이 이 | 호· | 안내 및 활용 Tip<br>• 이체 내 역 에서 수 수 료 를 전 표 로 등 록 할<br>수 있 는 화 면 |
|                                                                                                    |                                               |                                                                                                    |                                                                                                    |                                                                                                    |                                                                                    |                                                                                                    |                                                                                                    |                                                               |                                                                                                    |                              |                                                                                                    |    |                                                             |

## [전표작성] 6.가승인 내역: 회계관리 > 전표작성 > 가승인

|   |     |                    |                     |      | (    |        |       |      |    |          |
|---|-----|--------------------|---------------------|------|------|--------|-------|------|----|----------|
| 1 | 가래일 | 4: 2020.06.01 31 ~ | 2020.06.30 🔟 🔟 월별조3 | 통장계조 | ন্ম  |        |       |      |    | 최근 마간일 : |
|   | 순번  | 통장명                | 통장거래일자              | 구분   | 수입금액 | 지출금액   | 입출금방법 |      | 적요 |          |
|   | 1   | 금액검증2              | 2020.06.15 12:00:07 | 지출   | 0    | 8.000  | 8000  | 8000 |    |          |
|   | 2   | 금액검층2              | 2020.06.15 12:00:08 | 지출   | 0    | -8,000 | 8000  | 8000 |    |          |
|   | 3   | 금액겸종2              | 2020.06.15 12:00:09 | 지출   | 0    | 8,100  | 8100  | 8100 |    |          |
|   | 4   | 금액검증2              | 2020.06.15 12:00:10 | 지출   | 0    | -8,100 | 8100  | 8100 |    |          |
|   | 5   | 금액검증2              | 2020.06.15 12:00:11 | 지출   | 0    | 8,200  | 8200  | 8200 |    |          |
|   | 6   | 금액겸종2              | 2020.06.15 12:00:12 | 지출   | 0    | -8.200 | 8200  | 8200 |    |          |
|   | 7   | 금액검증2              | 2020.06.15 12:00:13 | 지출   | 0    | 8,300  | 8300  | 8300 |    |          |
|   | 8   | 금액검증2              | 2020.06.15 12:00:14 | 지출   | 0    | -8,300 | 8300  | 8300 |    |          |
|   | 9   | 금액겸종2              | 2020.06.15 12:00:15 | 지출   | 0    | 8,400  | 8400  | 8400 |    |          |
|   | 10  | 금액검증2              | 2020.06.15 12:00:16 | 지출   | 0    | -8,400 | 8400  | 8400 |    |          |
|   | 11  | 금액검증2              | 2020.06.15 12:00:17 | 지출   | 0    | 8,500  | 8500  | 8500 |    |          |
|   | 12  | 금액겸종2              | 2020.06.15 12:00:18 | 지출   | 0    | -8,500 | 8500  | 8500 |    |          |
|   | 13  | 금액검증2              | 2020.06.15 12:00:19 | 지출   | 0    | 8,600  | 8600  | 8600 |    |          |
|   | 14  | 금액검증2              | 2020.06.15 12:00:20 | 지출   | 0    | -8,600 | 8600  | 8600 |    |          |
|   | 15  | 금액검증2              | 2020.06.15 12:00:21 | 지출   | 0    | 8,700  | 8700  | 8700 |    |          |
|   | 16  | 금액검증2              | 2020.06.15 12:00:22 | 지출   | 0    | -8,700 | 8700  | 8700 |    |          |
|   | 17  | 금액검증2              | 2020.06.15 12:00:23 | 지출   | 0    | 8,800  | 8800  | 8800 |    |          |
|   | 18  | 금액검증2              | 2020.06.15 12:00:24 | 지출   | 0    | -8.800 | 8800  | 8800 |    |          |
|   |     | 2                  | 1계(24 건)            |      | 0    | 0      |       |      |    |          |

안내 및 활용 Tip

• 거래내역 제외에서 가승인처리한 내역

을 확인하는 화면

① 거래내역 중, 가승인 처리 한 내역을 확인 할 수 있습니다.

#### [전표작성] 7.전표검증 : 회계관리 > 전표작성 > 전표검증

| C                               |                                                          |                                                |                                         |                       |                                                                                                    |                                  |                 |                                      |                                  |                                    |                                       |                   |                   |
|---------------------------------|----------------------------------------------------------|------------------------------------------------|-----------------------------------------|-----------------------|----------------------------------------------------------------------------------------------------|----------------------------------|-----------------|--------------------------------------|----------------------------------|------------------------------------|---------------------------------------|-------------------|-------------------|
| -                               | 거래내역처리                                                   | 분형                                             | 차리                                      | 이체내역                  |                                                                                                    | 가승인                              |                 | 전표검증                                 | 전                                | 표내역                                | 1                                     | 통장잔액현황            | 영수증 보기            |
| ÷                               | 통장거래일자 : 2020.01.01 🚦                                    | 1 ~ 2020.01.31 1 1                             | 별조회 사업 전체                               |                       |                                                                                                    |                                  | 9               | 감                                    |                                  |                                    | >                                     | < 최근 대            | ·감일 : 2020.01.0   |
|                                 |                                                          | 계정명                                            |                                         | 입자                    | 통장명                                                                                                    | 사업                               |                 | 회계년도                                 | 2020 년                           |                                    |                                       | 지축금액              | 차인금액              |
|                                 | 관                                                        | 황                                              | 목                                       |                       | 0.600                                                                                                    | 0181 (0181)                      |                 | 최근 마감일                               | 없음                               |                                    |                                       |                   | 10.007.007        |
|                                 |                                                          |                                                |                                         | 2020.01.28            | 일만2<br>인바2                                                                                                    | 일만 (일지)<br>인바 (인치)               | [일반] 본인부        | 마감일                                  | 52<br>1                          |                                    |                                       | 0                 | 18.507.96         |
|                                 |                                                          |                                                | 식재료비수입                                  | 2020.01.10            | 일반2                                                                                                    | 일반 (일치)                          | [일반] 식재료        |                                      | 등록                               | 창닫기                                |                                       | 0                 | 100,00            |
|                                 |                                                          |                                                |                                         | 2020.01.10            | 특별회계                                                                                                    | 일반 (일치)                          | [일반] 급여(건       | 마갑일                                  | 등록자                              | 등록일                                | 삭제                                    | 1.230             | 98.77             |
|                                 |                                                          |                                                | 상급침실이용                                  | 2020.01.28            | 일반2                                                                                                    | 일반 (일치)                          | [일반] 급여(직       | 2020.01.09                           | 대형관                              | 2020.07.09                         | 삭제 ^                                  | 170,000           | -170,00           |
|                                 |                                                          |                                                |                                         | 2020.01.31            | 일반2                                                                                                    | 일반 (일치)                          | [일반] 급여(직       |                                      |                                  |                                    |                                       | 180,000           | -350,00           |
|                                 |                                                          |                                                | 이미용비                                    | 2020.01.31            | 일반2                                                                                                    | 일반 (일치)                          | [일반] 급여(직       |                                      |                                  |                                    |                                       | 100.000           | -100,00           |
| -                               | 과년도수입                                                    | 과년도수입                                          | 과면도수입                                   | 2020.01.27            | 일반2                                                                                                    | 일반 (일치)                          | [일반] 급여(적       |                                      |                                  |                                    |                                       | 213,800           | -213,80           |
|                                 |                                                          |                                                | 121-12                                  | 2020.01.14            | 보조금                                                                                                    | 보조금 (일치)                         | [보조금] 시군        |                                      |                                  |                                    |                                       | 0                 | 1,466,41          |
|                                 |                                                          |                                                |                                         | 2020.01.14            | 보조금                                                                                                    | 보조금 (불일치)                        | [일반] 수급자        |                                      |                                  |                                    |                                       | 427,480           | 1,038,93          |
|                                 |                                                          |                                                |                                         | 2020.01.14            | ¥ 2                                                                                                    | 보조금 (일치)                         | [보조금] 시군        |                                      |                                  |                                    |                                       | 0                 | 1,078,93          |
|                                 |                                                          |                                                |                                         | 2020.01.14            | <u><u><u></u></u><u></u><u></u><u></u><u></u><u></u><u></u><u></u><u></u><u></u><u></u><u></u><u></u><u></u><u></u><u></u><u></u><u></u></u> | 보조금 (불일치                         | [일반] 수급자        |                                      |                                  |                                    |                                       | 40.000            | 1.038.93          |
|                                 |                                                          |                                                |                                         | 2020.01.15            | 보조금                                                                                                    | 보조금 (불입치                         | [일반] 수급자        |                                      |                                  |                                    |                                       | 18,900            | 1,020,03          |
|                                 |                                                          |                                                |                                         | 2020.01.21            | 보조금                                                                                                    | 보조금 (불일치)                        | [일반] 수급자        | 게비                                   |                                  | <u>z</u>                           | +                                     | 880,000           | 140.03            |
|                                 |                                                          |                                                |                                         | 2020.01.20            |                                                                                                    |                                  | (ac) tento      |                                      |                                  | x                                  | 0                                     |                   | 52.03             |
|                                 |                                                          |                                                |                                         |                       | <b>Ч</b>                                                                                                    | र<br>र                           | [일반] 수급자생       | 계비                                   |                                  |                                    |                                       | Y                 | 마감                |
| Ţ                               | 및 업무 등                                                   | 순서                                             |                                         |                       |                                                                                                    | 장                                | [일반] 수급자생       | ЛШ                                   |                                  |                                    | · · · · · · · · · · · · · · · · · · · | <b>4</b>          | 마감                |
| Ŧ                               | 및 업무 <del>(</del><br>로 등록된                               | 순서<br>린 내역 중,                                  | 지출의 성                                   | 상대 계경                 | 정을 잘                                                                                                    | ª<br>- 못 입 <sup>;</sup>          | 력 한             | 경우 불                                 | 북은 배경                            | <u> 영</u> 으로 하                     | 당 전                                   | 표내역               | 마감<br>[0] 표       |
| -                               | 및 업무 <del>(</del><br>로 등록된<br>다.                         | 순서<br><u>-</u> 내역 중,                           | 지출의 성                                   | 상대 계?                 | 정을 잘                                                                                                    | 풍 입력                             | 력한              | 경우 불                                 | 북은 배경                            | <u></u> 승으로 하                      | 당 전                                   | 표내역               | ਾ<br> 0  <u>∓</u> |
|                                 | 및 업무 <del>(</del><br>로 등록된<br>다.<br>의 사업괴                | 순서<br>한 내역 중,<br>- 세목 및 -                      | 지출의성                                    | 상대 계7                 | 정을 잘<br>이 일치                                                                                                    | ·<br>못 입택                        | 력 한 않음          | <sup>제</sup><br>경우 불<br>경우           | 북은 배경                            | 영으로 하<br>르 표시돈                     | 당 전                                   | 표내역               | <sup>⊓2</sup>     |
|                                 | 및 업무 <del>(</del><br>로 등록된<br>다.<br>의 사업괴                | 순서<br>한 내역 중,<br>- 세목 및 -                      | . 지출의 성<br>상대계정                         | 상대 계경<br>의 사업         | 정을 잘<br>이 일치                                                                                                    | 못 입태                             | 력 한<br>않을       | <sup>∞</sup><br>경우 불<br>경우, -        | 북은 배경<br>불일치로                    | 영으로 하<br>르 표시됩                     | 당 전                                   | 표내역               | <sup>⊓</sup> 2    |
| 〒<br>田<br>                      | 및 업무 등<br>로 등록된<br>다.<br>의 사업과<br>입력한 서                  | 순서<br>린 내역 중,<br>- 세목 및 ·<br>네목이나 성            | . 지출의 (<br>상대계정<br>상대계정                 | 상대 계7<br>의 사업<br>을 수정 | 정을 잘<br>이 일치<br>한 후,                                                                                                    | 광<br>못 입택<br> 하지<br>저장           | 력 한<br>않을       | 경우 불<br>경우,·<br>버튼을                  | 북은 배경<br>불일치를<br>을 클릭히           | 경으로 하<br>르 표시됩<br>•면 세목            | 당 전<br> 니다.<br>·과 상                   | 표내역               | 마감<br> 이 표<br>이 수 |
| 〒<br>田<br>子<br>子<br>子<br>子<br>子 | 및 업무 ਜ<br>로 등록된<br>다.<br>의 사업괴<br>입력한 서<br>다             | 순서<br><sup>린</sup> 내역 중,<br>+ 세목 및 -<br>네목이나 성 | . 지출의 성<br>상대계정<br>상대계정                 | 상대 계7<br>의 사업<br>을 수정 | 정을 잘<br>이 일치<br>한 후,                                                                                                    | 3<br>못 입<br>(하지<br><sub>저장</sub> | 력 한<br>않을       | <sup>瀰</sup><br>경우 불<br>경우, -<br>버튼을 | 북은 배경<br>불일치5<br>을 클릭히           | う으로 하<br>르 표시됩<br>- 면 세목           | 당 전<br> 니다.<br>·과 상                   | 표내역               | "<br>이 포<br>이 수   |
| ·<br>표<br>니<br>장<br>못           | 및 업무 <del>(</del><br>로 등록된<br>다.<br>의 사업괴<br>입력한 서<br>다. | 순서<br>린 내역 중,<br>에목 및 ·<br>에목이나 성              | . 지출의 성<br>상대계정<br>상대계정                 | 상대 계경<br>의 사업<br>을 수정 | 정을 잘<br>이 일치<br>한 후,                                                                                                    | 광 입 한<br> 하지<br>저장               | 력 한             | <sup>瀰</sup><br>경우 늘<br>려우, ·        | 북은 배경<br>불일치로<br>을 클릭ㅎ           | 영으로 하<br>로 표시됩<br>- 면 세목           | 당 전<br> 니다.<br>·과 상                   | 표내역               | "<br>이 포<br>이 수   |
| 표니장못니표                          | 및 업무 등<br>로로 등록된<br>다.<br>의 사업괴<br>입력한 서<br>다.<br>데이터 2  | 순서<br>- 내역 중,<br>- 세목 및 -<br>네목이나 성<br>성증 완료 : | . 지출의 성<br>상대계정<br>상대계정<br>하다계정 (<br>후, | 상대 계7<br>의 사업<br>을 수정 | 정을 잘<br>이 일차<br>한 후,<br>버튼을                                                                                                    | 광 입 년<br> 하지<br>저장<br>음 클 릭      | 력 한<br>않을<br>하면 | 경우 불<br>경우,<br>버튼을<br>마감차            | 북은 배경<br>불일치호<br>을 클릭하<br>네리 할 수 | う으로 하<br>르 표시됩<br>- 면 세목<br>= 있는 호 | 당 전<br> 니다.<br>과 상 <br>화면이            | 표내역<br>대계정<br>표시됩 | 이 주               |

#### 안내 및 활용 Tip • 전표로 등록된 내역을 검증하는 화면 • 상대계정 검증 확인 : 차인금액이 마이 너스인 경우 • 사업 불일치 검증 : 통장에 설정한 사업 과 선택한 세목 및 상대계정이 일치 하 지 않는 경우 • 마감처리 : 마감일 전 전표로 등록되지 않은 거래내역이 존재 할 경우 마감처리 가 불가함. • 마감 처리 후 : 이체내역, 가승인, 전표검 증 및 전표내역에서 거래내역 및 전표내 역 수정이 불가함.

#### [전표작성] 8.전표내역 : 회계관리 > 전표작성 > 전표내역

| 장거래일자 : 2020.01.01<br>-번 통장명                                 | M = 2020 01 21 M                                                                      | 22/19          |                                      | 0 2              | 체내역                                  |      | 가승인            |                                     | 전표검증                    | 전표내일                        |                   | 통장잔액현               | 황 (                  | 경수증 보기      |
|--------------------------------------------------------------|---------------------------------------------------------------------------------------|----------------|--------------------------------------|------------------|--------------------------------------|------|----------------|-------------------------------------|-------------------------|-----------------------------|-------------------|---------------------|----------------------|-------------|
| -번 통장명<br>10 일바2                                             | 2020.01.51                                                                            | 1 월별조회         | 통장계좌 전3                              | 4                |                                      | 수입   | /지출            |                                     |                         |                             |                   |                     | 최근 마감일               | : 2020.01.0 |
| :면 통상명                                                       | 57151516151                                                                           |                |                                      |                  |                                      |      |                |                                     |                         | 전표정보                        |                   |                     |                      |             |
| 0 일바2                                                        | 통장거대일자                                                                                | + <del>2</del> | 수입금액                                 | 시울금액             | 적보                                   |      | 구분             | 금액                                  | 적요                      | 계정과목                        | 자금원천              | 상대계정                | 수성                   | 취소          |
|                                                              |                                                                                       |                |                                      |                  |                                      | _    |                |                                     |                         |                             | ~                 | 본인부담금수입             | 수정                   | 취소          |
| 1 특별회계                                                       | 2020. 신표 구성                                                                           |                |                                      |                  |                                      |      |                |                                     |                         |                             | X                 |                     | 수정                   | 취소          |
| 2 일반2                                                        | 2020.)<br>구분 : 수입                                                                     | 금액 : 172,53    | 10 발생일 :                             | 2020.01.12       | 적요 : 박을남                             |      |                |                                     |                         |                             |                   | 장기요양급여수입            | 수정                   | 취소          |
| 13 일반2                                                       | 2020.<br>·수정                                                                          |                |                                      |                  |                                      |      |                |                                     |                         | 142                         | H(Ctrl+↓)         | 본인부담금수입             | 수생                   | 취소          |
| 14 일반2                                                       | 2020. 구분                                                                              | 분할금액 •(잔'      | :맥:0)                                | 여입/반환            | 적요                                   |      |                | 계정과목 *                              | 자금원천 *                  | 상대계정 •                      | 처리                |                     | 78                   | 4122        |
|                                                              | 수입                                                                                    |                | 30,000                               |                  | 박을남                                  | ٩    | 본인부담;          | ·<br>                               | 수익사업                    |                             | 삭제 ^              |                     |                      |             |
| 5 특별회계                                                       | 2020.0 수입                                                                             |                | 125,000                              |                  | 박율남                                  | ٩    | 본인부담당          | · 수입                                | 수익사업                    |                             | 삭제                |                     | 수정                   | 취소          |
|                                                              | 수입                                                                                    |                | 18,030                               |                  | 박을남                                  | ٩    | 본인부담응          | ት수입                                 | 수익사업                    |                             | 삭제                | 본인부담금수의             |                      |             |
|                                                              | 지출                                                                                    |                | 500                                  | ✓                | 박을남                                  | ٩    | 급여(직접          | 4 )                                 | 수익사업                    | 본인부담금수입                     | 삭제                | (1)                 | )—                   | 1           |
|                                                              | 2020                                                                                  |                |                                      |                  |                                      |      |                |                                     |                         |                             |                   |                     | <u>^</u>             | 취소          |
| 0 558.9                                                      | 2020.                                                                                 |                |                                      |                  |                                      |      |                |                                     |                         |                             | *                 |                     |                      |             |
|                                                              |                                                                                       |                |                                      |                  |                                      | 전표등록 | Ę              | 창닫기                                 |                         |                             |                   | 본인부담금수입             |                      |             |
| 7 일반2                                                        | 2020.                                                                                 |                |                                      |                  |                                      |      |                |                                     |                         |                             |                   | 본인부담금수입             | 수정                   | 취소          |
| 18 일반2                                                       | 2020.01.13 12:40:52                                                                   | 지출             | 0                                    | 171.5            | 50 조두례                               |      | 지출             | 171,550 3                           | 조두례                     | 급여(간접비)                     | 자부담               | 장기요양급여수입            | 수생                   | 뤼소          |
|                                                              | 2020.01.14 09:44:12                                                                   | 수입             | 740,410                              |                  | 0 504/10                             |      | 수입             | 740,410 \$                          | 154710                  | 시군구모조금                      | 모소금               |                     | -73<br>-73           | 위소          |
| .0                                                           | 합계(49 건)                                                                              |                | 4,865,623                            | 4,673,5          | 80                                   |      | - <b>T</b> B   | 728,000 1                           | 220310                  | 127228                      | TTS               |                     |                      | - 11-2      |
| 기     일반2       18     일반2       19     보조금       20     보조금 | 202<br>2020.01.13 12:40:52<br>2020.01.14 09:44:12<br>2020.01.14 10:06:58<br>21개(49 건) | 지출<br>수입<br>수입 | 0<br>740.410<br>726.000<br>4,865.623 | 171.5<br>4,673.5 | 50 조두례<br>0 SC4710<br>0 신한6310<br>80 |      | 지출<br>수입<br>수입 | 171.550 a<br>740.410 s<br>726.000 { | 조투례<br>ic4710<br>의한6310 | 금여(간첩비)<br>시문구보조금<br>시문구보조금 | 자부담<br>보조금<br>보조금 | 본인부담글수입<br>장기으앙급여수입 | 수정<br>수정<br>수정<br>수정 |             |

#### 안내 및 활용 Tip

- 거래내역 별로 전표 정보를 확인 할 수 있는 화면.
- 마감 전 전표정보 수정 가능함.

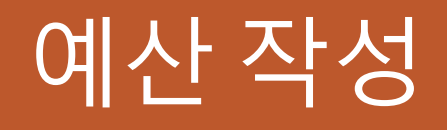

이 산작성 흐름도
 에산 신규 작성 – 기초정보 입력으로 신규작성
 에산 신규 작성 – 이전 예산정보로 신규작성
 수입 예산 수정
 인건비 작성
 지출 예산 수정

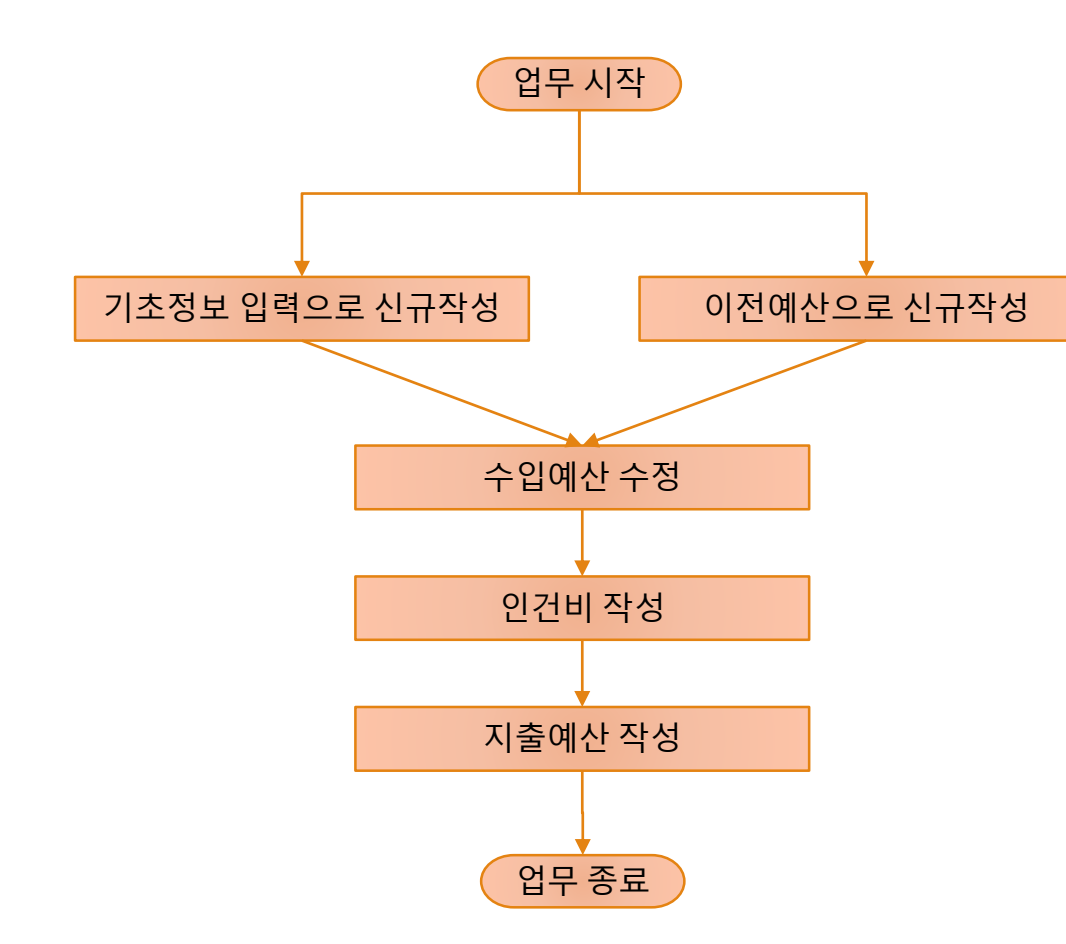

## [예산작성] 1.예산 신규작성 – 기초정보 입력 : 예산관리 > 예산서 작성

|                                       | 예산관리 > 예산서 작성          |             |       |          | - Dealed                          | 400 - TODO 0 - TODO TODO - TODO  | 361-62 | • 한강관님 로그인중 🔛 원격제어 🛛 로그아웃               |    |                         |
|---------------------------------------|------------------------|-------------|-------|----------|-----------------------------------|----------------------------------|--------|-----------------------------------------|----|-------------------------|
|                                       |                        | 사업별 예산 기초   | 정보 설정 |          |                                   |                                  | ×      |                                         |    |                         |
| 회계관리                                  |                        | 본예산         |       |          |                                   | 케어포 수급자수 가져오기                    |        | 0원 (수입예산) - 0원 (지출 예산) = <b>0</b> 원(잔액) |    | 안내 및 활용 Tip             |
| 예산관리                                  | 사업별 기초정보 입력으로 본예산 신규작성 |             |       | 수급기      | i수(본인부담금 수입, 장기요양급여 4             | ·입) 추가인력(가산금)                    |        |                                         |    |                         |
| 결산관리                                  | <u>क</u>               | 급여유형        | 사업    | 개월수 등    | 글 일반 기념                           | · 직종 직원수                         | 산출내역   | 수경                                      |    | • 기관의 기초 정보 입력으로 수입 예산을 |
|                                       |                        |             |       | 15       | 글 <u>29</u> 명 <u>29</u><br>그 유명 3 | 명 요양보호사 1 V 명<br>명 가호(고무나) 1 V 명 | -      |                                         |    | 지는 까거지 위대               |
| 수급자관리                                 |                        |             |       | 35       | a 89 1                            | 명 사회복지사 1 	 명                    |        |                                         |    | 사동 생성아는 와먼.             |
| 직원관리                                  |                        | 노인요양시설(개정법) | 일반사업  | 12 개월 4등 | a 39 0                            | 명 물리치료사 1 🗸 명                    |        |                                         |    | • 수급자 수 및 추가인력 직원수를 입력하 |
| 호의과리                                  |                        |             |       | 5등       | 급 <u>1명</u> 1<br>비 0명 05          | 명 간호사 1 V 명                      |        |                                         |    |                         |
|                                       |                        |             |       |          |                                   | ,                                |        |                                         |    | 면 온인부담금 수입, 장기요양급여수입    |
| 급여관리                                  |                        |             |       |          |                                   |                                  | v      |                                         |    | 및 가산금 수입이 등급별로 생성됩니다.   |
| 보고서                                   |                        |             |       | 예산반영     | 창닫기                               |                                  |        |                                         |    |                         |
| 9 01 71 71                            |                        |             |       |          |                                   |                                  |        |                                         |    |                         |
| · · · · · · · · · · · · · · · · · · · |                        |             |       |          |                                   |                                  |        |                                         |    |                         |
| 업무대행                                  |                        |             |       |          |                                   |                                  |        |                                         |    |                         |
| 시스템관리                                 |                        |             |       |          |                                   |                                  |        |                                         |    |                         |
|                                       |                        | 612         |       |          |                                   | 0.8                              |        | •                                       |    |                         |
| 매뉴얼                                   |                        | 64          |       |          |                                   | 0.53                             |        |                                         |    |                         |
|                                       |                        |             |       |          |                                   |                                  |        |                                         | -  |                         |
| [ [1]                                 | 뉴 및 입무 군지              |             |       |          |                                   |                                  |        |                                         |    |                         |
|                                       |                        |             |       |          |                                   |                                  |        |                                         |    |                         |
| ① 7                                   | 조성보 입력으로 신-            | 규작성 바       | i튼을 클 | 릭하면, 0   | ¶산 기초정                            | 보를 입력할                           | 수 있는   | 화면이 표시됩니다                               | ł. |                         |
| ୦୦ ଖା                                 | 산 작성을 위한 수급            | 자수 추        | 가인력을  | 응 인력하    | 후 예산반9                            | 빈 비트을 클릭                         | 하면 인   | ]력하 내용으로 수                              | 인  |                         |
| <u>ا</u> ن ک                          |                        | 11/1        |       |          |                                   |                                  |        |                                         |    |                         |
| 여                                     | 산이 생성됩니다.              |             |       |          |                                   |                                  |        |                                         |    |                         |
|                                       |                        |             |       |          |                                   |                                  |        |                                         |    |                         |
|                                       |                        |             |       |          |                                   |                                  |        |                                         |    |                         |
|                                       |                        |             |       |          |                                   |                                  |        |                                         |    |                         |
|                                       |                        |             |       |          |                                   |                                  |        |                                         |    |                         |
|                                       |                        |             |       |          |                                   |                                  |        |                                         |    |                         |
|                                       |                        |             |       |          |                                   |                                  |        |                                         |    |                         |

## [예산작성] 2.예산 신규작성 – 이전예산 정보로 신규작성 : 예산관리 > 예산서 작성

| ۵        | 예산관리 > 예산서 작성           | 전철로 여신으로 분여산 신규작성 하시겠습니까? · 2020 년 · 가문 11억스트가운11 · 생력왕 및 11억스트가운11 / 날로고양은. 로그어웃 |                         |
|----------|-------------------------|-----------------------------------------------------------------------------------|-------------------------|
| 회계관리     | 수입 지출                   | (에신이 동일한 금액으로 특사됩니다)<br>원원 (수입에산) - 0원 (사율 에산) = 0원(간액)                           | · 안내 및 활용 Tip           |
| 예산관리     | 2020년도에 작성된 예산내역이 없습니다. | 전년도 예산으로 본예산 신규작성 기초경보 입력으로 본예산 신규작성                                              |                         |
| 결산관리     |                         | 세목 <u>자금원선</u> 예산역 산출내역 수정<br>에서서 전상대역이 없습니다.                                     | • 전년도 예산 내역으로 신규 예산을 작성 |
| 수급자관리    |                         |                                                                                   | 하는 화면.                  |
| 직원관리     |                         |                                                                                   | • 전년도 수입 및 지출예산, 산출내역 인 |
| 후원관리     |                         |                                                                                   | 건비 내역이 자동으로 복사됨.        |
| 보고서      |                         |                                                                                   | • 전년도 예산이 등록되지 않은 경우 기  |
| 운영관리     |                         |                                                                                   | 조전단 이려이크 시그 자서 헤아하      |
|          |                         |                                                                                   | 조정로 합력으로 신규 걱정 애야함.     |
|          |                         |                                                                                   |                         |
|          |                         |                                                                                   |                         |
|          | 한계                      | 08                                                                                |                         |
|          | попан                   |                                                                                   |                         |
|          | 및 입구 문지                 |                                                                                   |                         |
| ① 전년     | 도 예산으로 본예산 신규작성         | 버튼을 클릭하면, 확인 메시지가 표시됩니다.                                                          |                         |
| <br>② 확인 | 버튼을 클릭하면, 전년도 예산        | • 내역으로 본예산이 동일하게 복사됩니다.                                                           |                         |
|          |                         |                                                                                   |                         |
|          |                         |                                                                                   |                         |
|          |                         |                                                                                   |                         |
|          |                         |                                                                                   |                         |
|          |                         |                                                                                   |                         |
|          |                         |                                                                                   |                         |

|                 |                | 본예산        |              |               |              |                         |                        |                |             | 044-71-2      | 2 지난 스저       |
|-----------------|----------------|------------|--------------|---------------|--------------|-------------------------|------------------------|----------------|-------------|---------------|---------------|
| 수입              | 지출             |            |              |               |              |                         |                        | 3              |             | 에전기로          |               |
| 본예산 수입 수정       | 본예산 전체 4       | · 예산 내역    | a            |               | 71 7 01 51   |                         | 87)                    | 산출내역           |             |               |               |
| *               |                | 8          | ~ 보이보당근수인    | 세속<br>보이보당근수인 | 사람원선<br>수익사언 | 신년도 예산 폰예산<br>0 385.488 | 5°≦<br>20 385 //88 720 | 장기요양급이         | 여비용 중 본인부담금 |               |               |
|                 |                |            | 식재료비수입       | 식재료비수입        | 수익사업         | 0 248.200               | 00 248.200.000         |                |             |               |               |
|                 | 본인부담금수입        | 입소(이용)비용수입 | 상급침실이용료      | 상급침실이용료       | 수익사업         | 0                       | 0 0                    | 산출 총액          |             | 385,488,720 원 |               |
| 입소(이용)비용수입      | 식재료비수입         |            | 이미용비         | 이미용비          | 수익사업         | 0 8,760                 | <b>00</b> 8,760,000    | 내용 기준금역 인      | 인원 월/휫수     | 114           | 처리<br>21 A128 |
|                 | 이미용비           |            | 기타비급여수입      | 기타비급여수입       | 수익사업         | 0 200                   | 00 200,000             | 414,900        | 22 12 1     | 109,533,600   |               |
|                 | 기타비급여수입        | 사업수입       | 사업수입         | 사업수입          | 수익사업         | 0                       | 0 0                    | 2등급P           | 21 12       | 97.025.040    | 경 삭제          |
|                 |                | 과년도수입      | 과년도수입        | 과년도수입         | 수익사업         | 0                       | 0                      | 3등급P 후 355,020 | 30 12 1     | 127,807,200   | 경 삭제          |
| 요양급여수입          | 장기요양급여수입       |            | 국고보조금        | 국고보조금         | 보조금          | 0                       | 0 0                    | 4등급P ♀ 355.020 | 12 12       | 51 122 880    | 경 삭제          |
|                 | 가산금 수입         | 보조금수입      | 시도보조금        | 시도보조금         | 보조금          | 0                       | 0                      |                | 12 12       | 51,122,000    |               |
| 잡수입             | 직원식재료수입        |            | 시군구보조금       | 시군구보조금        | 보조금          | 0 18,000                | 00 18.000.000          |                |             |               |               |
|                 | 운영총당적립금        |            | 기타보조금        | 기타보조금         | 보조금          | 0                       | 0 0                    |                |             |               |               |
| 운영충당적립금및환경개선준비금 | 시설환경개선준비금      | 후원금수입      | 비지경호원근       | 비지정호원근        | 추천금<br>호워근   | 0 100.000               | 00 50,000,000          |                |             |               |               |
| 보조금수입           | 시군구보조금         |            |              | 장기요양급여수입      | 수익사업         | 0 1,541,954             | 80 1.541.954.880       |                |             |               | *             |
|                 | 지정후원금          | -          | 장기요양급여수입     | 22            |              | 0 2.459.412             | 25 2.459.412.225       | 내용 🗘 기준금액 🔇    | 인원 월/횟수     | 0             | 추가            |
|                 |                |            |              |               | žło          | +71                     |                        |                |             |               |               |
|                 |                |            |              |               |              |                         |                        |                |             |               |               |
| - 및 업무 순/       | 서              |            |              |               |              |                         |                        | [-             | 안내          | 및 활           | 용 Tip         |
|                 |                |            |              |               |              |                         |                        |                |             |               |               |
| 본예산 수입 수정       | 버튼을            | 클릭하면       | <u>년</u> 예산을 | 수정 할 -        | 수 있는         | · 화면이 :                 | 표시됩니다.                 | •              | 예산서         | 너를 수          | •정하는 화면.      |
| 도 에사 모 =        | 리에서 소기         | 더 아 네 ㅁ    | 으서태경         | 541156        |              |                         |                        |                | 사추미         | пан           | 겨으 토눼 에사-     |
| 1번 예안 녹락        | 카에시 ㅜ~         | 이걸 세숙      | 글 간택)        | 344.          |              |                         |                        | •              | 근걸니         | 비ㅋ 킨          | 요ㅋ ㅎ 에 에 긴 ㅁ  |
| 백된 세목의 신        | <u>-</u> 출 내역( | 기 우측에      | 표시되다         | 며 추가. 수       | =정, 삭        | 제 기능으                   | 로 산출 내역을 변경히           | ·면 산출          | 함.          |               |               |
|                 |                |            |              | , .           | -/ 1         |                         | 0                      |                |             |               |               |
| 뭐의 합계 금역        | 백이 예산 ·        | 금액으로       | 반영됩니         | - 다.          |              |                         |                        |                |             |               |               |
|                 |                |            |              |               |              |                         |                        |                |             |               |               |
|                 |                |            |              |               |              |                         |                        |                |             |               |               |
|                 |                |            |              |               |              |                         |                        |                |             |               |               |

## [예산작성] 3.수입 예산 : 예산관리 > 예산서 작성 > 수입

#### [예산작성] 4.인건비 작성 : 예산관리 > 예산서 작성 > 지출 > 인건비 작성

| ណ                |                 | 예산관리        | > 예산             | 서 작성           |                  |                   |               |            |            |                |            | 전표작       | 성 바로가기          | · 회계년도 21 | 020 년            | 기관 11테스트기관1      | 1              |           | • 센터관( 🕻  | <mark>] 11테스트기관</mark> 11 | )님 로그인중 <b>로그아웃</b> |
|------------------|-----------------|-------------|------------------|----------------|------------------|-------------------|---------------|------------|------------|----------------|------------|-----------|-----------------|-----------|------------------|------------------|----------------|-----------|-----------|---------------------------|---------------------|
| 회계관              | 인건비             | 작성          |                  |                |                  |                   |               |            |            |                |            |           |                 |           | 6                |                  | ×              | ( 웨산) - 2 | 2,179,055 | 원 (지출 예산):                | = 280,357,165원(잔액)  |
|                  | 회계년!            | 도 2020 차수   | 본에산              |                |                  |                   |               |            |            |                |            |           |                 |           | Y                | 직원 일괄            | <del>5</del> 4 |           | -(1       | 이거비자                      | 4 ( 258 84 % )      |
| 에산국              | •<br>인건         | 비내역         |                  |                |                  |                   |               |            |            |                |            |           |                 |           |                  |                  | ↓ 추가           |           |           | 229.4                     | 3 ( 556.64 76 )     |
| 결산관              | ДН              | 지조          | 이거비그보            |                |                  | 71.81             | 여기그레아         | 리지그        |            |                | 사회보험       | 기관부담금     |                 |           | 가조스타             | 이거비함계            | 2121           | 산출        | 내역        |                           | 수경                  |
|                  |                 | 70          | 00412            |                |                  |                   | 00001         |            | 건강보험       | 장기요양보험         | 국민연금       | 고용보험      | 산재보험            | 합계        | -0-0             | Contra           |                |           |           |                           | 보기                  |
| 수급자              | 1               | 원장<br>으양보호사 | 간접비<br>질전비       | 신규직원           | 4,000,000        | 12                | 48,000,000    | 4,000,000  | 1,550,400  | 62 670         | 2,640,000  | 239.400   | 436,800         | 0         | 0                | 57,263,140       | শ্ব<br>শ্ব     |           |           |                           | 보기                  |
| 직원관              | 3               | 요양보호사       | 직접비              | 신규직원           | 1.900.000        | 12                | 22,800,000    | 1.900.000  | 736.440    | 62.670         | 1,254,000  | 239.400   | 207,480         | 0         |                  | 27,199,990       | 삭제             |           |           |                           | 보기                  |
|                  | 4               | 요양보호사       | 직접비              | 신규직원           | 91,900,000       | 12                | 1,102,800,000 | 91,900,000 | 36,778,380 | 3,769,780      | 49,626,000 | 8,822,400 | 8,271,000       | 0         |                  | 1,301,967,560    | 삭제             |           |           |                           | 보기                  |
| 후원권              | 5               | 요양보호사       | 직접비              | 신규직원           | 1,900,000        | 12                | 22,800,000    | 1,900,000  | 736,440    | 62,670         | 1,254,000  | 239,400   | 207,480         | 0         |                  | 27,199,990       | 삭제             |           |           |                           | 보기                  |
| на               | 6               | 요양보호사       | 직접비              | 신규직원           | 21,900,000       | 12                | 262,800,000   | 21.900.000 | 8.764.380  | 898.350        | 11.826.000 | 2,102,400 | 1.971.000       | 0         | (                | 310.262.130      | 삭제             |           |           |                           | 보기                  |
|                  | 8               | 사회복지사       | 직접비              | 신규직원           | 2,000,000        | 12                | 24,000,000    | 2,000,000  | 775,200    | 65,970         | 1,320,000  | 252,000   | 218,400         | 0         | (                | 28,631,570       | 삭제             |           |           |                           | 수정                  |
| 운영관              | 9               | 위생원         | 간접비              | 신규직원           | 20,000,000       | 12                | 240,000,000   | 20,000,000 | 8,004,000  | 820,410        | 10,800,000 | 1,920,000 | 1,800,000       | 0         | 0                | 283,344,410      | 삭제             |           |           |                           | 수정                  |
|                  | 10              | 물리치료사       | 직접비              | 신규직원           | 2,300,000        | 12                | 27,600,000    | 2.300.000  | 891,480    | 75,860         | 1 518 000  | 289,800   | 251,160         | 0         |                  | 32.926.300       | 삭제             |           |           |                           |                     |
|                  | 11              | 요양보호사       | 직접비              | 신규직원           | 1.900.000        | 12                | 22,800,000    | 1.900.000  | 736.440    | 62.670         | (4)        | 239,400   | 207,480         | 0         | (                | 27 199 990       | 삭제             | 1 —       |           |                           |                     |
|                  |                 | 2,017,35    | 기운 금역<br>2,225 원 |                | ୍ୟାସ୍ଥା<br>7,239 | 신신비 법<br>,150,040 | ন<br>১৪       |            | 1,362,430  | 1 일계<br>.200 원 | T          | 137<br>6  | !긴미 미말<br>).4 % |           | ž                | 358,84 %         |                |           |           |                           | 21                  |
|                  |                 |             |                  |                |                  |                   | U             |            | 장          | 창달기            |            |           |                 |           |                  |                  |                | ┛         |           |                           | 보기                  |
|                  |                 |             |                  |                |                  |                   | l             |            |            |                |            |           |                 |           |                  |                  |                |           |           |                           |                     |
|                  |                 |             |                  |                |                  |                   | 8.51          |            |            |                |            |           |                 | 2 170     | 055 050 91       |                  |                |           |           |                           | ÷                   |
|                  |                 |             |                  |                |                  |                   | 641<br>1      |            |            |                |            |           |                 | 2,173,    | 033,000 <u>A</u> |                  |                |           |           |                           |                     |
|                  |                 |             |                  |                |                  |                   |               |            |            |                |            |           |                 |           |                  |                  |                |           |           |                           |                     |
| -                | 메누              | ᅮ및ᆞ         | 업무               | 순시             |                  |                   |               |            |            |                |            |           |                 |           |                  |                  |                |           |           |                           |                     |
|                  |                 |             |                  |                |                  |                   |               |            |            |                |            |           |                 |           |                  |                  |                |           |           |                           |                     |
|                  | ד וכ            | 니니지         | ᆔᆸ               | цΕ             | о <u>–</u> і     | -1-               | ыпы           |            | 니ㄹ         |                | 리카         | へ o       | 느ㅎ              |           | <del>ה</del> ור  | 니트니              | IFL            |           |           |                           |                     |
| (1)              | 21              | 민역          | Ά'L              | っ <del>こ</del> | 글 글 '            | 40                | 가민            | 인신         | 미글         | <u> </u>       | 두일         | ТЙ        | ᆞᅳᆇ             | 120       | 기표               | 시귑               | -I L-F.        |           |           |                           |                     |
| 07               | 지유              | 김인괴         | 드로               | L HI.          | 트으               | 크히                | 리하다           | 비기         | 과에         | 드로             | 리키         | 조사 2      | 다 모             | 로 ()      | ᆘᄍᆝ              | 토이로              | 세트             | 니다        | 며 크       | 5.2F H                    | 니트은 킄               |
|                  |                 | - 2 2       | 0 -              | 1 -1           |                  |                   |               | 1          |            | 0 -            |            | 0.1.0     |                 | ٦°        |                  | 5 <u> </u>       |                | 느         | -1, 1     |                           |                     |
| ζ                | 하면              | 비개널         | 별로 ·             | 등록             | 학 수              | οļ                | 도록            | 하면         | 101        | 퓨시             | 된니         | 다         |                 |           |                  |                  |                |           |           |                           |                     |
|                  |                 | _ " "       |                  |                | <b>–</b> 1       | ~                 | .— 1          | -1 -       |            | - 1            |            | 1.        |                 |           |                  |                  |                |           |           |                           |                     |
| (3) <del>3</del> | <u>oi –</u>     | 구옥 인        | ] 력 ð            | 나며             | 여가               | 금(                | 겨앤            | 퇴직         | 금, /       | 사회             | 보험         | 기관        | 부담              | 금, '      | 인건               | 비 합기             | 계 금            | 액이        | 이 자성      | 독으로                       | 기비티되                |
| ~ .              | 펄구              |             |                  | 1 . '          |                  |                   |               |            | _ /        |                |            |           | • -             | _ /       |                  |                  |                |           |           |                           | - ^II O H           |
| -                | 펄도<br>          |             |                  | 1 ட            |                  |                   | 1 1,          |            |            |                |            |           |                 |           |                  |                  |                |           |           |                           |                     |
| [                | 펄 च<br>다.       |             | 3 1 7            | 1 -            |                  |                   | 1 1,          |            |            |                |            |           |                 |           |                  |                  |                |           |           |                           | - ^   O 🛛           |
| ]                | 펄린<br>다.<br>이 전 |             | 나저 :             | 신민             | шо               | ם י<br>רו         | 비저이           | רכ וס      | ні п       | 100            | 2 ★ '      | ᇿᇬ        | ורר נוזז        |           | 21 71            | <b>н</b>   т Ш ( | ЯО             | 大っ        | ᆭ         | -<br>                     | - ^   O 🖬           |
| (4) (4)          | 펄립<br>다.<br>인건  | 그는 드        | <u>-</u> 정       | 현재             | 비율(              | 2 <br>]           | 법정            | 인건         | 비 비        | 율을             | 을 초:       | 라 할       | 때끼              | 지         | 인건               | 비내역              | 격을             | 추7        | ᅡ합∟       | 니다.                       | - ^   O 🛛           |

#### 안내 및 활용 Tip

- 임직원 보수 일람표 생성을 위한 인건비 를 작성 할 수 있는 화면.
- 인건비 산정비율(직접비)이 법정인건비 비율을 초과할 때까지 인건비 내역을 추 가해야 함.
- 법정인건비 비율을 초과해야 이후 지출
   예산을 작성 할 수 있음.

| ["             |               | ··~~ ㄹ                                 |                       | 0.0              |             | -1 /        |                                |         |            |          |              |          |                |                               |         |      |              |      |   |
|----------------|---------------|----------------------------------------|-----------------------|------------------|-------------|-------------|--------------------------------|---------|------------|----------|--------------|----------|----------------|-------------------------------|---------|------|--------------|------|---|
| ŵ              | 예산관리 > 예산서 작성 | 8                                      | 시출 예산서작성              |                  |             |             |                                |         |            |          |              |          |                |                               | ×       |      |              |      |   |
| 회계관리           | 수입            | 지출                                     | 차수 본예산                |                  |             |             |                                |         |            | - 4      | 2,459,412,22 | 5원 (수입예  | 산) - 2,459,412 | . <mark>225원</mark> (지출 예산) = | ·0원(잔액) |      |              |      |   |
| 예산관리           | 본예산 지출 수정     |                                        | *예산 내역                |                  |             |             |                                |         | 6          | 산출내역     |              |          |                |                               |         |      |              |      |   |
|                | 양             | <u>ع</u>                               | 황                     | 목                | 세목<br>특별위로금 | 자금원천<br>보조금 | 전년도 예산 본예산 0 0                 | 중감      |            |          | 인소자(이용자)     | 른 의하 수유비 | 레(치얀 · 치송 · 수: | 거 구입비 등)                      |         |      |              |      |   |
| 결산관리           |               |                                        | 운영비                   | 수용기관경비           | 수용기관경비      | 자부담         | 0 933,546,155                  | 93      | 33,546,155 |          | 8-1(10.1)    | 211210-  |                | 218-10/                       |         |      |              |      |   |
| 수급자관리          |               |                                        |                       | 의료비              | 의료비         | 자부담         | 0 0                            |         | 0          |          | 산출 총액        |          |                | 933,546,155 원                 |         |      |              |      |   |
| ורוקוסוק       |               | 급여                                     |                       | 장의비              | 장의비         | 자부담         | 0 0                            |         | 0          | 내용       | 기순금역         | 역 인원     | 월/휫수           | 합계                            | 처리      |      |              |      |   |
| 직원관디           |               |                                        | 사업비                   | 프로그램 사업비         | 프로그램 사업비    | 자부담         | 0 0                            |         | 0          | VICTORIA | 933,546,     | 155      | 0              | 933,546,155 수정                | 삭제      |      |              |      |   |
| 후원관리           |               |                                        | 전출금                   | 법인회계전출금          | 법인회계전출금     | 자부담         | 0 0                            |         | 0          |          |              |          |                |                               |         |      |              |      |   |
|                |               |                                        |                       | 기타전출금            | 기타전출금       | 자부담         | 0 0                            |         | 0          |          |              |          |                |                               |         |      |              |      |   |
| 보고서            | 인건비           | 퇴직금 및 퇴직적립금                            | 과년도지출                 | 과년도지출            | 과년도지출       | 자부담         | 0 0                            |         | 0          |          |              |          |                |                               |         |      |              |      |   |
| 우여과리           |               |                                        | 부채상환금                 | 원금상환금            | 원금상환금       | 자부담         | 0 0                            |         | 0          |          |              |          |                |                               |         |      |              |      |   |
| 2029           |               |                                        |                       | 이자지불금            | 이자지불금       | 자부담         | 0 0                            |         | 0          |          |              |          |                |                               |         |      |              |      |   |
| 업무대행           |               |                                        | 잡지촏                   | 잡지출              | 잡지출         | 자부담         | 0 0                            |         | 0          |          |              |          |                |                               |         |      |              |      |   |
|                |               | 사회보험부담금                                | 예비비 및 기타              | 예비비              | 예비비         | 자부담         | 0 0                            |         | 0          |          |              |          |                |                               |         |      |              |      |   |
|                |               |                                        |                       | 반환금              | 반환금         | 자부담         | 0 0                            |         | 0          |          |              |          |                |                               |         |      |              |      |   |
|                |               |                                        | 운영충당적립금 및 환경개<br>서비다그 | 운영충당적립금          | 운영충당적립금     | 자부담         | 0 4.100.000                    |         | 4.100.000  |          |              |          |                |                               | ~       |      |              |      |   |
|                | 업무주진비         | 기관운영비                                  |                       | 시설화경 개선준비금<br>합격 | 시설화경 개선준비금  | 자부담         | 0 2,000,000<br>0 2,459,412,225 | 2.      | 2,000,000  | 내용       |              | 찍 인원     | 월/횟수           | 0                             | 추가      |      |              |      |   |
|                |               |                                        |                       |                  |             | 창덛          | 7]                             |         |            |          |              |          |                |                               |         |      |              |      |   |
|                |               |                                        |                       |                  |             |             |                                |         |            |          |              |          |                |                               |         |      |              |      |   |
|                | 뉴 및 업무 순기     | Ч ———————————————————————————————————— |                       |                  |             |             |                                |         |            |          |              |          | 아니             | 내 및 홬                         | 용 Tip   |      |              |      |   |
|                |               |                                        |                       |                  |             |             |                                |         |            |          |              |          |                | "~-                           | 0.00    |      |              |      |   |
| 1              | 본예산 지출 수정     | 버튼을                                    | - 클릭하면                | 지출 예             | 산을 수정       | 할 수         | - 있는 화면이 표                     | 시됩니다.   |            |          |              | •        | 예산             | 서를 수                          | -정하는    | - 화민 | <u>Ħ</u> .   |      |   |
| <u></u><br>Э П | 시되 에사 모로      | <br>- 에서 스ፖ                            | 더하 세모으                | ᆞᅳᆢ<br>으.서태ㅎ     |             |             |                                |         |            |          |              |          | 사추             | пав                           | 겨으 5    | 토쉐 ( | 비사그0         | ㅐ으 스 | 저 |
| ψĦ             | 시간 에인 폭락      | 히에서 ㅜ~~                                | 이걸 세숙림                | ⊇ 끤팩잍            | i- - .      |             |                                |         |            |          |              | -        | 2 ž            | 비ㅋㄷ                           | 1020    |      | 계간ㅁ-         | ים ד | Ö |
| ③ 선            | 택된 세목의 신      | <u></u> '출 내역(                         | 이 우측에 🗄               | 표시되며             | i 인건비를      | 를제외         | 한 계정과목은                        | 추가, 수정, | , 삭제       | 기능으      | 으로           |          | 함.             |                               |         |      |              |      |   |
| 산              | 출 내역을 변경      | 하면 산클                                  | 출내역의 협                | 말계 금의            | 법이 예산 금     | 금액으         | .로 반영됩니다.                      |         |            |          |              | •        | 수입             | 예산고                           | ·ト 지출 ( | 예산   | 금액이          | 동일ㅎ  | 카 |
| @ 자            | 앤이 이원이 된      | ╓╻╖┰╻┰                                 | 이축 예산을                | 을 잔성히            | I LI CH     |             |                                |         |            |          |              |          | 도론             | 지축 0                          | 계산을 ?   | 작성성  | 해야한          |      |   |
| 9 4            | ᄀᄭᆞᅝᅝᄭᆯ       |                                        | 기려 에너리                | = -01            |             |             |                                |         |            |          |              |          |                |                               |         | 10   | ·    ~   □ · |      |   |
|                |               |                                        |                       |                  |             |             |                                |         |            |          |              |          |                |                               |         |      |              |      |   |
|                |               |                                        |                       |                  |             |             |                                |         |            |          |              |          |                |                               |         |      |              |      |   |
|                |               |                                        |                       |                  |             |             |                                |         |            |          |              |          |                |                               |         |      |              |      |   |

## [예산작성] 5.지출 예산 수정: 예산관리 > 예산서 작성 > 지출

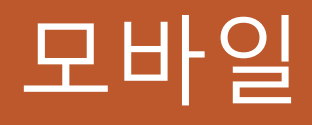

1. 영수증 작성
 2. 영수증 목록
 3. 예산별 실적현황
 4. 수입계정현황

#### [모바일] 1.영수증 작성

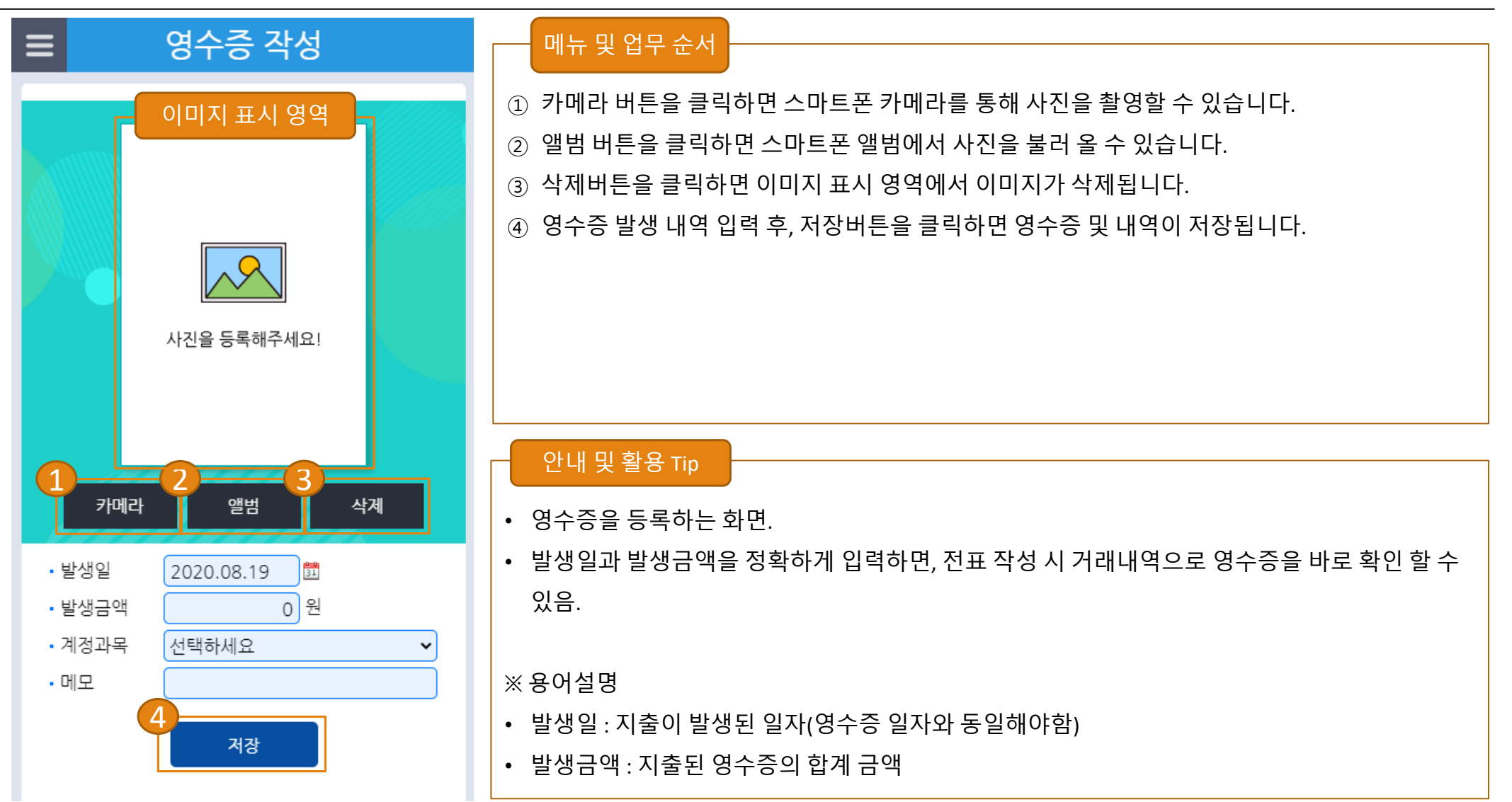

## [모바일] 2.영수증 목록

| ☰ 영수증 목록                                         |                                                  | 메뉴 및 업무 순서                                                                                                    |
|--------------------------------------------------|--------------------------------------------------|----------------------------------------------------------------------------------------------------|
| 1<br>발생일 : 2020.08.19<br>3,000 원 /               | 영수증 수정 🛛 🗙                                       | <ol> <li>영수증 목록에서 영수증을 클릭하면, 영수증내역을 수정 할 수<br/>있는 화면이 표시됩니다.</li> <li>영수증 내역 변경 후 저장 버튼을 클릭하면 영수증 내역이 수정</li> </ol> |
| <mark>***********************************</mark> |                                                  | 됩니다.<br>③ 삭제 버튼을 클릭하면 영수증이 삭제 됩니다.<br>④ 목록에서 더보기 버튼을 클릭하면, 영수증 목록이 5개씩 추가로                                          |
| <b>발생일 : 2020.07.23</b><br>40 원 /                | · 발생일 2020.08.19 盟<br>• 발생금액 원<br>• 계정과목 선택하세요 ✓ | 표시됩니다.<br>안내 및 활용 Tip<br>• 영수증 목록을 확인하거나 수정하는 화면.                                                                   |
| ◆ 변생일 : 2020.07.20<br>0원/수용비및수수료<br>테스트          |                                                  |                                                                                                    |
| 발생일 : 2020.07.20<br>8,000 원 /                    |                                                  |                                                                                                    |
| 4 + 더보기                                          | 저장 삭제 창닫기                                        |                                                                                                    |

## [모바일] 3.예산별 실적현황

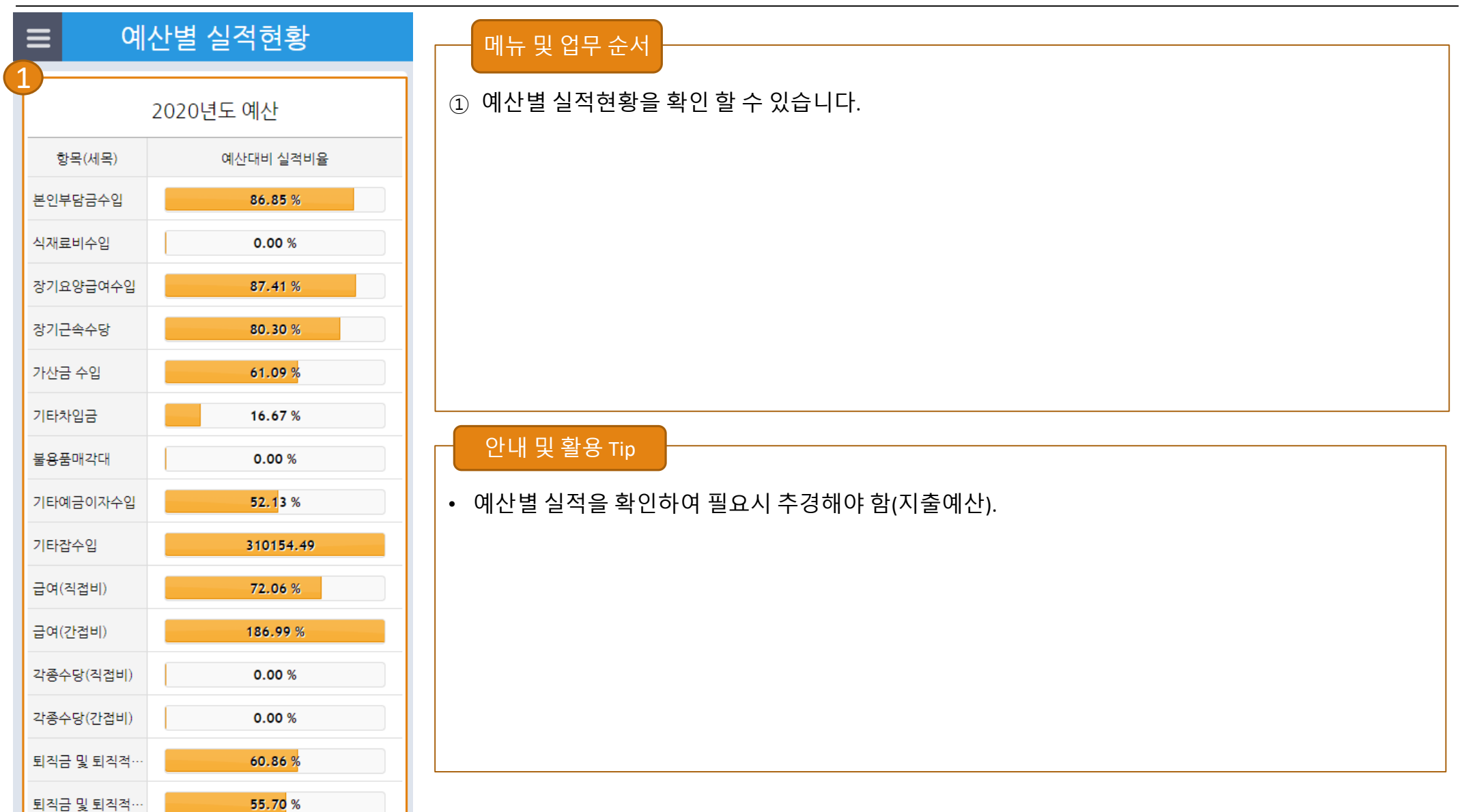

#### [모바일] 4.수입계정현황

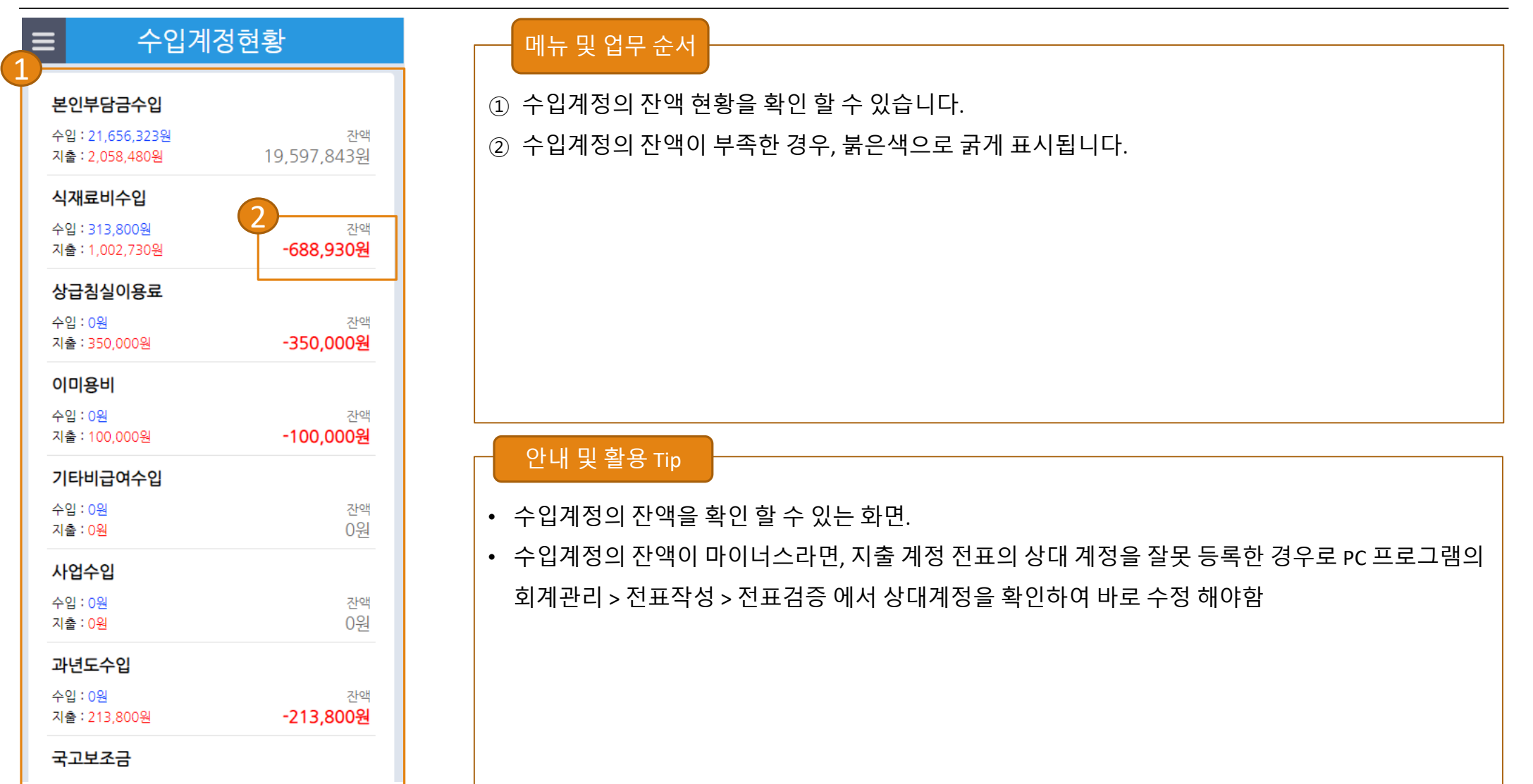

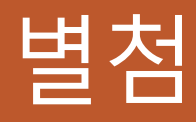

1. 사업별 계정과목
 2. 안드로이드 앱 다운로드 방법

## [별첨] 1.사업별 계정코드

| 사업명  | 구분     | 관                  | 항                    | 목(세목)                                                                                                    |
|------|--------|--------------------|----------------------|----------------------------------------------------------------------------------------------------|
| 일반사업 | 수입     | 입소자(이용자)부담금수입      | 입소(이용)비용수입           | 본인부담금선수금,기타비급여수입,식재료비수입,상급침실이용료,본인부담금수입,이미용비                                                                                            |
|      |        | 사업수입               | 사업수입                 | 사업수입                                                                                                    |
|      |        | 요양급여수입             | 요양급여수입               | 가산금 수입,장기요양급여수입,장기근속장려금                                                                                                    |
|      |        | 차입금                | 차입금                  | 금융기관차입금,기타차입금                                                                                                    |
|      |        | 전입금                | 전입금                  | 법인전입금,법인전입금(후원금),기타전입금,기타전입금(후원금)                                                                                                    |
|      |        | 잡수입                | 잡수입                  | 기타잡수입,불용품매각대,일자리안정자금수입,기타예금이자수입,직무교육비,직원식재료수입                                                                                           |
|      | ر<br>ז |                    | 인건비                  | 사회보험부담금(간접비),상여(직접비),퇴직금 및 퇴직적립금(직접비),급여(간접비),상여(간접비),퇴직금 및 퇴직적립금(간<br>접비),각종수당(직접비),일용잡급(직접비),사회보험부담금(직접비),각종수당(간접비),일용잡급(간접비),급여(직접비) |
|      |        | 사무비                | 업무추진비                | 기관운영비,직책보조비,회의비                                                                                                    |
|      |        |                    | 운영비                  | 여비,임차료,수용비 및 수수료,기타운영비,공공요금 및 각종 세금공과금,차량비                                                                                              |
|      |        | 재산조성비              | 시설비                  | 자산취득비,시설장비유지비,시설비                                                                                                    |
|      | 지출     | льсяні             | 운영비                  | 의료비,장의비,생계비,수용기관경비                                                                                                    |
|      |        | 사업미                | 사업비                  | 프로그램 사업비                                                                                                    |
|      |        | 전출금                | 전출금                  | 법인회계전출금,기타전출금                                                                                                    |
|      |        | 과년도지출              | 과년도지출                | 과년도지출                                                                                                    |
|      |        | 상환금                | 부채상환금                | 이자지불금,원금상환금                                                                                                    |
|      |        | 잡지출                | 잡지출                  | 잡지출                                                                                                    |
|      |        | 예비비 및 기타           | 예비비 및 기타             | 반환금,예비비                                                                                                    |
|      |        | 적립금 및 준비금          | 운영충당적립금 및 환경개선부담금    | 운영충당적립금,시설환경개선준비금                                                                                                    |
| 보조금  | 수입     | 과년도수입              | 과년도수입                | 과년도수입                                                                                                    |
|      |        | 보조금수입              | 보조금수입                | 장제비(월동비),국고보조금,기타보조금,시도보조금,시군구보조금                                                                                                    |
|      | 지출     | 사업비                | 운영비                  | 기초수급자생계비                                                                                                    |
| 후원금  | 수입     | 후원금수입              | 후원금수입                | 비지정후원금,지정후원금                                                                                                    |
|      | 지출     | 사무비                | 업무추진비                | 기관운영비,직책보조비,회의비                                                                                                    |
|      |        |                    | 운영비                  | 차량비,시니어특별지원금,여비,임차료,수용비 및 수수료,기타운영비,공공요금 및 각종 세금공과금,복리후생경비                                                                              |
|      |        | 재산조성비              | 시설비                  | 시설비,자산취득비                                                                                                    |
|      |        | 사업비                | 운영비                  | 생계비,장의비,특별위로금,수용기관경비,의료비                                                                                                    |
|      |        |                    | 사업비                  | 프로그램 사업비                                                                                                    |
| 특별회계 | 수입     | 적립급및준비금(특별회계)      | 운영충당적립금및환경개선준비금      | 시설환경개선준비금,운영충당적립금                                                                                                    |
|      | 지출     | 적립금 및 준비금 지출(특별회계) | 운영충당적립금 및 환경개선부담금 지출 | 운영충당적립금 지출,시설환경개선준비금지출                                                                                                    |
| 복지수당 | 수입     | 보조금수입              | 보조금수입                | 기타보조금                                                                                                    |
|      | 지출     | 사무비                | 운영비                  | 복지수당,복리후생경비                                                                                                    |

#### [별첨] 2.안드로이드 앱 다운로드 방법

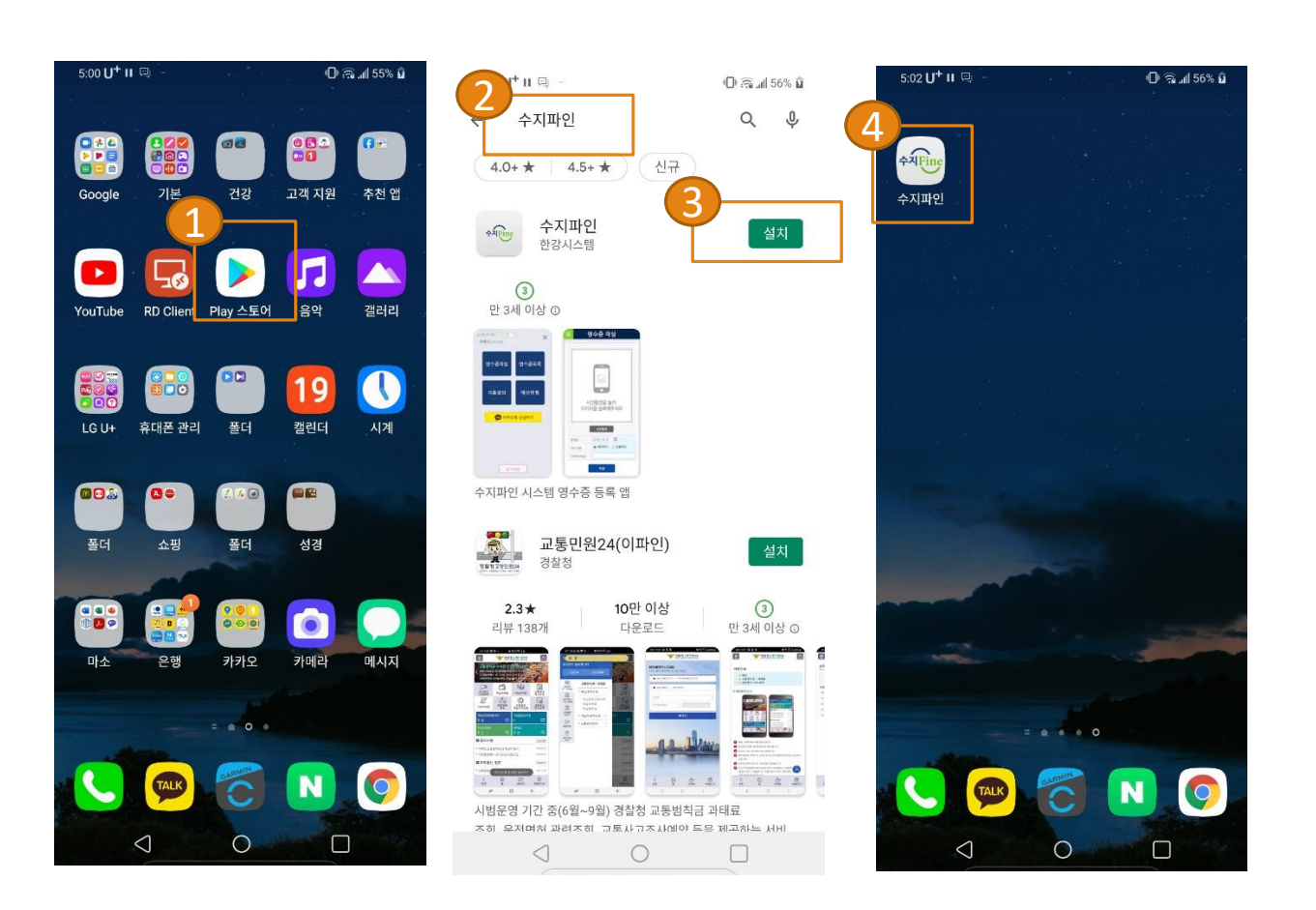

# 메뉴 및 업무 순서 ① 안드로이드 스마트폰에서 Play 스토어 클릭. ② Play 스토어 에서 수지파인 검색. ③ 수지파인이 조회되면 설치 버튼을 클릭하여 앱 설치. ④ 수지파인 앱 설치 됨.